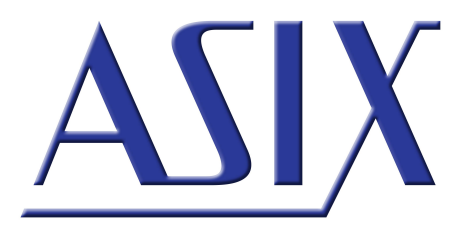

# **OMEGA** LOGIC ANALYZER

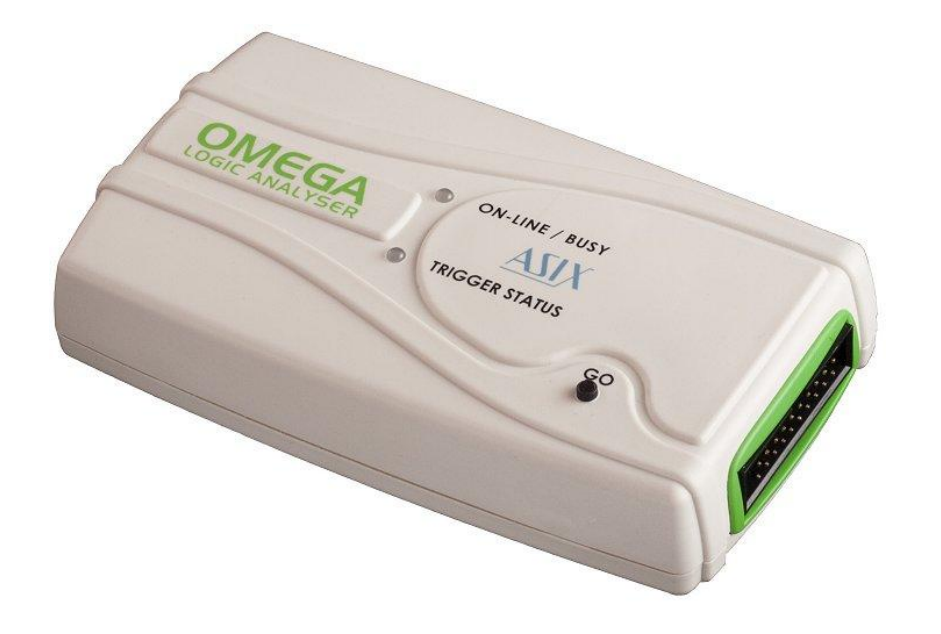

# Referenční příručka

ASIX s.r.o. Na Popelce 38/17 150 00 Praha 5 - Košíře

www.asix.cz

podpora@asix.cz

obchod@asix.cz

ASIX s.r.o. si vyhrazuje právo změny tohoto dokumentu, jehož aktuální podobu naleznete na Internetu.

ASIX s.r.o. nenese žádnou zodpovědnost za škody způsobené použitím produktu firmy ASIX s.r.o.

© Copyright by ASIX s.r.o.

18.1.2024

# Obsah

| 1 Obecné informace                                                                                                    | 5                                                        |
|----------------------------------------------------------------------------------------------------|----------------------------------------------------------|
| 1.1 O zařízení                                                                                                    | 5                                                        |
| 1.2 Vybalení analyzátoru                                                                                                    | 5                                                        |
| 1.3 Ovládací prvky                                                                                                    | 6                                                        |
| 1.4 Verze zařízení                                                                                                    | 6                                                        |
| 2 První spuštění                                                                                                    | 7                                                        |
| 2.1 Instalace na Windows                                                                                                    | 7                                                        |
| 2.2 Připojení k aplikaci                                                                                                    | 7                                                        |
| 2.3 Záznam dat                                                                                                    | 7                                                        |
| 3 Ovládací prvky                                                                                                    | 9                                                        |
| 3.1 Indikátory a tlačítka                                                                                                    | 9                                                        |
| 3.2 Připojení měřené aplikace                                                                                                    | 9                                                        |
| 4 Programové vybavení logických<br>analyzátorů SIGMA a OMEGA                                                                                                    | 11                                                       |
| 4.1 Zdroj vzorkovacích hodin                                                                                                    |                                                          |
|                                                                                                    | 11                                                       |
| 4.1.1 Režimy práce                                                                                                    | 11<br>11                                                 |
| 4.1.1 Režimy práce<br>4.1.2 Vzorkování externím hodinovým signálem                                                                                                    | 11<br>11<br>13                                           |
| <ul> <li>4.1.1 Režimy práce</li> <li>4.1.2 Vzorkování externím hodinovým signálem</li> <li>4.2 Vstupní piny (Inputs)</li> </ul>                                                                                                    | 11<br>11<br>13<br>13                                     |
| <ul> <li>4.1.1 Režimy práce</li> <li>4.1.2 Vzorkování externím hodinovým signálem</li> <li>4.2 Vstupní piny (Inputs)</li> <li>4.3 Stopy (Traces)</li> </ul>                                                                                                    | 11<br>11<br>13<br>13<br>14                               |
| <ul> <li>4.1.1 Režimy práce</li> <li>4.1.2 Vzorkování externím hodinovým signálem</li> <li>4.2 Vstupní piny (Inputs)</li> <li>4.3 Stopy (Traces)</li> <li>4.4 Spouštěcí podmínka</li> </ul>                                                                                                    | 11<br>11<br>13<br>13<br>14<br>15                         |
| <ul> <li>4.1.1 Režimy práce</li> <li>4.1.2 Vzorkování externím hodinovým signálem</li> <li>4.2 Vstupní piny (Inputs)</li> <li>4.3 Stopy (Traces)</li> <li>4.4 Spouštěcí podmínka</li> <li>4.4.1 Základní nastavení spouštěcí podmínky</li> </ul>                                                                                                    | 11<br>13<br>13<br>14<br>15<br>15                         |
| <ul> <li>4.1.1 Režimy práce</li> <li>4.1.2 Vzorkování externím hodinovým signálem</li> <li>4.2 Vstupní piny (Inputs)</li> <li>4.3 Stopy (Traces)</li> <li>4.4 Spouštěcí podmínka</li> <li>4.4.1 Základní nastavení spouštěcí podmínky</li> <li>4.4.2 Rozšířené nastavení spouštěcí podmínky</li> </ul>                                                                                    | 11<br>11<br>13<br>13<br>14<br>15<br>15<br>16             |
| <ul> <li>4.1.1 Režimy práce</li> <li>4.1.2 Vzorkování externím hodinovým signálem</li> <li>4.2 Vstupní piny (Inputs)</li> <li>4.3 Stopy (Traces)</li> <li>4.4 Spouštěcí podmínka</li> <li>4.4.1 Základní nastavení spouštěcí podmínky</li> <li>4.2 Rozšířené nastavení spouštěcí podmínky</li> <li>4.3 Pozice spouštěcí podmínky v měření</li> </ul>                                      | 11<br>11<br>13<br>13<br>14<br>15<br>15<br>16<br>17       |
| <ul> <li>4.1.1 Režimy práce</li> <li>4.1.2 Vzorkování externím hodinovým signálem</li> <li>4.2 Vstupní piny (Inputs)</li> <li>4.3 Stopy (Traces)</li> <li>4.4 Spouštěcí podmínka</li> <li>4.4.1 Základní nastavení spouštěcí podmínky</li> <li>4.4.2 Rozšířené nastavení spouštěcí podmínky</li> <li>4.4.3 Pozice spouštěcí podmínky v měření</li> <li>4.4.4 Externí spouštění</li> </ul> | 11<br>11<br>13<br>13<br>14<br>15<br>15<br>16<br>17<br>18 |

| 4.4.        | 6 Více spouštěcích podmínek                                   | 19 |
|-------------|---------------------------------------------------------------|----|
| 4.5 P       | áce s naměřenými daty                                         | 20 |
| 4.5         | 1 Posouvání a prohlížení                                      | 20 |
| 4.5         | 2 Dekodér UART                                                | 21 |
| 4.5         | 3 Dekodér sběrnice SPI                                        | 22 |
| 4.5         | 4 Dekodér sběrnice I2C                                        | 22 |
| 4.5         | 5 Dekodér sběrnice 1-Wire                                     | 23 |
| 4.5         | 6 Dekodér sběrnice USB 1.1                                    | 23 |
|             | Instalace                                                     | 24 |
|             | Co lze měřit                                                  | 24 |
|             | Připojení měřicího přípravku                                  | 24 |
|             | Měření                                                        | 25 |
|             | Zpracování                                                    | 25 |
|             | Prohlížení                                                    | 25 |
|             | Hledání                                                       | 26 |
|             | Propojení mezi oknem událostí a oknem<br>analyzátoru          | 27 |
|             | Slučování komunikace do stromů                                | 27 |
| 4.6 D       | oplňkové funkce                                               | 27 |
| 4.6         | 1 Insider                                                     | 28 |
| 4.6         | 2 Funkční generátor                                           | 30 |
| 4.7 M       | ěření frekvence                                               | 31 |
| 4.8 N       | áhled pinů                                                    | 31 |
| 4.9 D       | ostupnost doplňkových funkcí                                  | 31 |
| 4.10 A      | utomatizované měření s pomocí aplikace                        | 32 |
| 4.11 O<br>0 | vládání z příkazového řádku pomocí<br>negacli.exe             | 32 |
| 4.12 Z      | skání proudu dat na příkazovém řádku<br>omocí omegartmcli.exe | 33 |

| 4.13 Konverze z a do proudu dat pomocí<br>bin2stf exe a stf2bin exe   | 34 |
|-----------------------------------------------------------------------|----|
| 4.14 Zpracování binárních dat pomocí<br>binconvert.exe                | 34 |
| 4.15 Tipy pro práci s proudy dat                                      | 34 |
| 4.16 Zásuvné moduly                                                   | 35 |
| 5 Používání logického analyzátoru                                     | 36 |
| 5.1 Vzorkovací kmitočet                                               | 36 |
| 5.2 Napájení logického analyzátoru                                    | 36 |
| 5.3 Používání softwaru jako přenosný program                          | 37 |
| 6 Synchronizace                                                       | 39 |
| 6.1 Připojení logických analyzátorů k PC při<br>použití synchronizace | 39 |
| 6.2 Propojení analyzátorů při použití<br>synchronizace                | 39 |
| 6.2.1 Použití synchronizačního kabelu                                 | 39 |
| 6.2.2 Propojení dvou logických analyzátorů                            | 40 |
| 6.2.3 Propojení tří logických analyzátorů                             | 40 |
| 6.2.4 Propojení více než tří logických analyzátorů                    | 40 |
| 6.3 Přesnost sesazení                                                 | 41 |
| 7 Použití Logického analyzátoru OMEGA<br>pod Linuxem                  | 42 |
| 8 Porovnání OMEGA a SIGMA2                                            | 44 |
| 9 Charakteristické údaje                                              | 45 |
| 10 Historie dokumentu                                                 | 47 |

1

# **Obecné informace**

# 1.1 O zařízení

Blahopřejeme Vám k zakoupení Logického analyzátoru OMEGA. Logický analyzátor je vývojový prostředek určený k sledování a ladění aplikací používajících číslicovou (digitální) signalizaci s logickými úrovněmi TTL (a kompatibilními).

Logický analyzátor OMEGA je nejvybavenější logický analyzátor z rodiny logických analyzátorů SIGMA/SIGMA2/ OMEGA vyráběných firmou ASIX s.r.o.

Logický analyzátor OMEGA je dodáván s vnitřní pamětí o velikosti 512 Mb (odpovídá 64 MB) a může zaznamenávat číslicové signály na 16 vstupech za každý jednotlivý připojený analyzátor s vzorkovacím kmitočtem 200 Msps<sup>1</sup>. Při zapojení více analyzátorů svnchronizačního řetízku je možné využívat více vstupů, 16 vstupů na každý zapojený analyzátor. Díky pokročilé hardwarové kompresi dat je možné zaznamenávat vzorky po velmi dlouhou dobu, která však závisí na četnosti a typu změn na vstupu. Při použití všech 16 vstupů je garantováno, že paměť vystačí na 29 milionů vzorků<sup>2</sup>. Logický analyzátor OMEGA využívá pro nápajení i přenos dat do PC sběrnici USB (High-Speed USB 2.0, 480 Mbps). Díky rychlosti této sběrnice trvá vyčtení celé naměřené paměti logického analyzátoru po ukončení záznamu jen několik vteřin. Po připojení k PC není pro napájení logického analyzátoru zapotřebí žádný zvláštní napájecí kabel.

Základní rysy:

- Až 16 číslicových vstupů kompatibilních s TTL
- Synchronizace mezi více analyzátory

- Vzorkovací kmitočet až 400 Msps (při omezeném počtu vstupů)
- Možnost vzorkovat od externího hodinového signálu až 99.95 MHz
- Vnitřní paměti o velikosti 512 Mb
- Režim měření s okamžitým zobrazením (Real-Time mode)
- Pokročilá hardwarová komprese
- Přizpůsobitelné spouštěcí podmínky
- Napájení a přenos dat po USB sběrnici

# 1.2 Vybalení analyzátoru

Po obdržení balíčku s logickým analyzátorem zkontrolujte obsah balíčku a vybalte všechna příslušenství. Zkontrolujte zda obsah nejeví známky mechanického nebo elektrického poškození, které mohly nastat během přepravy a v případě podezření na poškození kontaktujte neprodleně přepravní společnost. Každé balení logického analyzátoru obsahuje tato příslušenství:

- Logický analyzátor OMEGA
- Propojovací kablíky:
  - s 20 jednotlivými piny (SIGMACAB)
  - s 20 pinovou hlavičkou (SIGCAB20)
  - s 10 pinovou hlavičkou (SIGCAB10)
- USB kabel (typ A-B)
- Synchronizační hlavička
- Synchronizační propojovací kablík
- Volitelné příslušenství (může být přiobjednáno zvlášť):
  - Sada 10 barevných háčků (PicoHook10)

Zkontrolujte, že všechny objednané položky byly přibaleny. V případě, že některá z položek chybí, prosíme, neprodleně kontaktujte Vašeho dodavatele.

# 1.3 Ovládací prvky

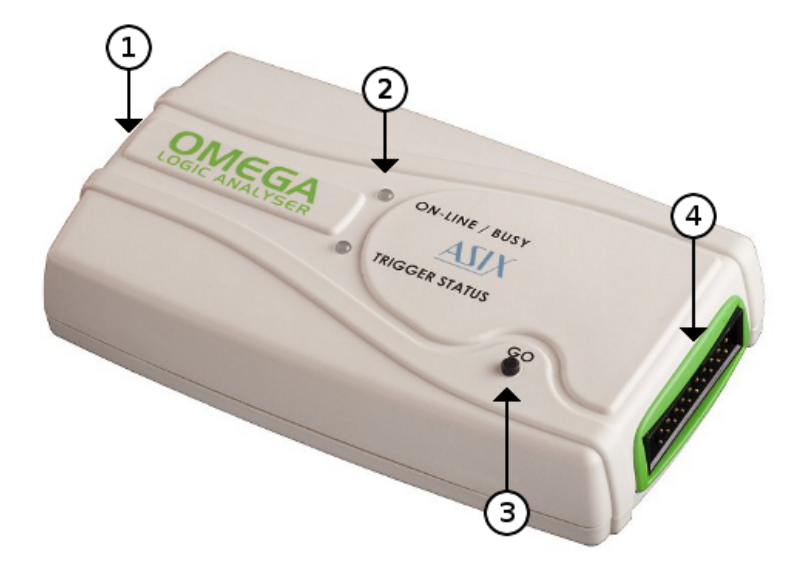

Obr. 2: Ovládací prvky analyzátoru OMEGA

#### Ovládací prvky

| 1 | USB port                    |
|---|-----------------------------|
| 2 | Indikační LED diody         |
| 3 | Tlačítko Start/Stop/Trigger |
| 4 | Měřicí rozhraní             |

### 1.4 Verze zařízení

Dodaný logický analyzátor může být dodán v různé hardwarové a softwarové verzi. Tento uživatelský manuál popisuje vlastnosti a možnosti logického analyzátoru ve spojitosti se softwarovým vybavením **Logic Analyzer verze 3.03**. Na webových stránkách www.asix.cz přístupných přes Internet je vždy k dispozici poslední verze softwarového vybavení a to zdarma. V nových verzích jsou pravidelně opravovány nalezené chyby a jsou k dispozici nové užitečné možnosti. Kromě hlavního programu **Logic Analyzer** jsou také k dispozici i jiné drobné programy ("utility"), které mohou nést jiné číslo verze.

| Obchodní<br>název | Sériová čísla | Na trhu      |                    |  |
|-------------------|---------------|--------------|--------------------|--|
| SIGMA             | Od A6010001   | Od roku 2007 | Již není v prodeji |  |
| SIGMA 2           | Od A6020001   | Od roku 2011 | Levný              |  |
| OMEGA             | Od A6030001   | Od roku 2012 | Vlajková loď       |  |

Tab. 1: Verze logických analyzátorů

Softwarové vybavení podporuje všechny základní funkce logických analyzátorů uvedených v tabulce, ale dostupnost pokročilých funkcí se může lišit. Tento manuál popisuje dostupné funkce hardwarového a softwarového vybavení, které je k dispozici pro Logický analyzátor OMEGA.

Podrobná srovnávací tabulka logických analyzátorů je k dispozici v kapitole Porovnání OMEGA a SIGMA2.

<sup>&</sup>lt;sup>1</sup> Msps = Mega samples per second - milionů vzorků za sekundu

<sup>&</sup>lt;sup>2</sup> Analyzátor OMEGA potřebuje cca 18,1 bitů na každý vzorek o 16 bitech.

# První spuštění

Před tím, než poprvé připojíte Váš logický analyzátor k PC, si prosím podrobně prostudujte obsah této kapitoly. Předejdete tím případným budoucím problémům. Po prostudování této kapitoly budete umět ovládat základní funkce logického analyzátoru.

### 2.1 Instalace na Windows

Nainstalujte do Vašeho počítače ASIX SIGMA & OMEGA Application Package, který je ke stažení na Internetu na adrese www.asix.cz. Pravidelně kontrolujte, zda není na webové stránce k dispozici nová verze. V nových verzích jsou pravidelně opravovány nalezené chyby a jsou k dispozici nové užitečné možnosti. Software je k dispozici ke stažení vždy zdarma. Logický analyzátor OMEGA je USB zařízení, k jeho činnosti v operačním systému Windows je tedy nutný ovladač. Tento ovladač je ve všech moderních verzích Windows instalován automaticky při instalaci softwarového balíčku. Po připojení Logického analyzátoru OMEGA do USB portu v počítači nebo USB hubu se po dokončení instalace rozsvítí zelená LED ON-LINE a logický analyzátor je možné najít ve Správci zařízení jako bezchybně pracující.

## 2.2 Připojení k aplikaci

Logický analyzátor OMEGA je vybaven 16 vysokoimpedančními vstupy s logickými úrovněmi kompatibilními s TTL a dále pomocnými vstupy a výstupy *Trigger In* a *Trigger Out*.

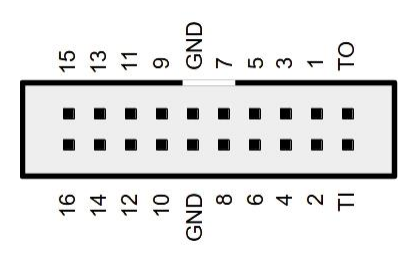

Obr. 3: Připojení k aplikaci

Vždy nejprve propojte zemní potenciály mezi měřenou aplikací a logickým analyzátorem a teprve potom propojte jednotlivé vstupy. \*Pamatujte, že Logický analyzátor OMEGA propojuje zem počítače a měřené aplikace.\*

Pro použití některé z dostupných funkcí na *Trigger In* a *Trigger Out* použijte menu **Settings** → **Trigger Options...**, záložku **Other Settings**.

Varování: Trigger In a Trigger Out nejsou 5V tolerantní!

**Poznámka:** Je třeba zvážit kapacitu a délku propojovacích kablíků mezi analyzátorem a aplikací, protože může docházet k přeslechům na rychlých signálech. Pro středně rychlé signály je vhodné jednotlivé vodiče dodaného kablíku rozdělit pro snížení kapacit mezi sousedními vodiči. V případě vysokorychlostních signálů je použití kablíku v zásadě nedoporučeno a je vhodné analyzátor připojovat přímo k aplikaci.

# 2.3 Záznam dat

Pomocí start menu spusťte aplikaci ASIX SIGMA & OMEGA Logic Analyzers. Měření lze zahájit stiskem klávesy **Enter**. Paměť analyzátoru OMEGA bude nejspíše stačit na několik minut záznamu, proto můžete záznam předčasně ukončit opětovným stiskem tlačítka *Stop Acquisition Now* (nebo klávesy **Enter**).

 Pro přiblížení zvýrazněte stisknutím a tahem myši určitou oblast nebo použujte klávesy + nebo \*.

- Pro oddálení lze použít klávesy -, **Backspace** nebo /.
- Pro přibližování a oddalování lze také použít kolečko myši při současném držení klávesy Ctrl.
- Pro posun použijte šipky na klávesnici →, ←, Page Down, Page Up, nebo kolečko myši.
- Pro skákání po hranách na určitém řádku použijte klávesy Alt+←/Alt+→.
- Pro přeskočení kurzoru myši z řádku na řádek použijte klávesy ↑ a ↓.
- Pro měření délky signálu, periody, kmitočtu nebo počtu hran použijte klávesy Spacebar, F a Q.
- Pro nastavení spouštěcí podmínky použijte klávesu T (T jako *trigger*).
- Pro nastavení možností zdroje vzorkovacího signálu použijte klávesu C key (C jako *clock*).
- Logický analyzátor OMEGA podporuje mnoho doplňkových užitečných funkcí. Dialog pro jejich nastavení lze vyvolat klávesou U (U jako utilities).

| 2 700 | με 2 704 με 2 708 με 2 712 με | 2716 μs 27                                                |
|-------|-------------------------------|-----------------------------------------------------------|
|       |                               | 16 rising edges<br>2 713 865 ns<br>13 240 ns<br>2 648 CLK |

Obr. 4: Počítání počtu hran v provedeném záznamu

Logický analyzátor podporuje dekodéry protokolů. Pro jejich nastavení a přidání nového řádku klikněte dvojklikem na název libovolného řádku v levé části okna. Každý dekodér protokolu musí být na svém samostatném řádku. Tento řádek se nazývá *trace*.

# Ovládací prvky

# 3.1 Indikátory a tlačítka

Logický analyzátor indikuje svůj stav pomocí dvou dvoubarevných LED diod.

#### ONLINE / BUSY (zelená/žlutá LED)

nic: Analyzátor OMEGA se nachází v nízkopříkonovém stavu (například po zaklapnutí víka notebooku) nebo USB ovladač není nainstalován (pouze Windows) nebo není přijímán synchronizační signál (během synchronizace více jednotek)

**zelená:** Analyzátor OMEGA je připraven k činnosti

**žlutá:** Analyzátor OMEGA provádí záznam dat

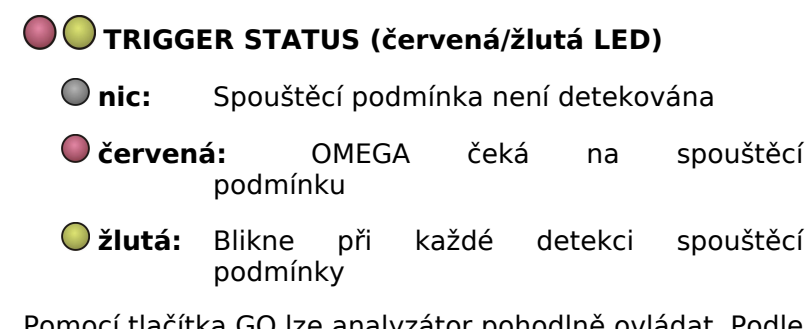

Pomocí tlačítka GO lze analyzátor pohodlně ovládat. Podle okolností mění pracovní stav analyzátoru. Pokud je tlačítko stisknuto v době nečinnosti, je spuštěno měření. Pokud je tlačítko stisknuto, když analyzátor měří, je vyvolána softwarová spouštěcí podmínka. Pokud je tlačítko stisknuto po detekci spouštěcí podmínky, <sup>1</sup> měření je ukončeno a zahájí se stahování naměřených dat do PC.

## 3.2 Připojení měřené aplikace

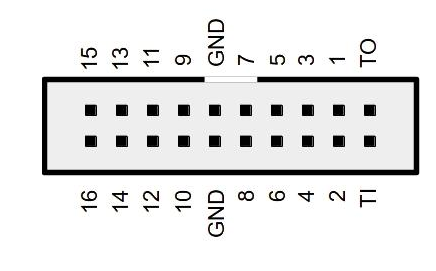

*Obr. 5: Připojení měřené aplikace* 

Logický analyzátor OMEGA je vybaven šestnácti vysokoimpedančními číslicovými vstupy s napěťovými úrovněmi TTL. Pro zajištění nezapojených vstupů jsou na každém vstupu zapojeny pull-down rezisotry o velikosti 1 M $\Omega$ . Dále je možné využít fukce *Trigger In* a *Trigger Out* a funkci *Power Output*<sup>2</sup>, která je k dispozici na pinu *Trigger In*. Připojení do synchronizačního řetízku je k dispozici na pinech *Trigger In/Trigger Out*. Připojení je diferenční.

Varování: Mezní hodnota napětí na pinech *Trigger In* a *Trigger Out* je 3.6V. Piny *Trigger In* a *Trigger Out* nejsou 5V tolerantní!

Pro nastavení funkcí na pinech *Trigger In* a *Trigger Out*, otevřete menu **Settings** → **Trigger Options...**, záložku **Other Settings**.

Číslicové vstupy na logickém analyzátoru jsou zorganizovány do dvou osmivstupových portů (vstupy 1 až 8 jsou port 1, vstupy 9 až 16 jsou 2). Rozdíl ve zpoždění průchodu signálu (skew) mezi vstupy v jednom portu je relativně malý, zatímco rozdíl ve zpoždění mezi vstupy mezi jednotlivými porty může být výrazně větší.

Při připojování logického analyzátoru k aplikaci vždy propojte nejprve zem a teprve následně požadované vstupy. Logický analyzátor OMEGA galvanicky propojuje zem vašeho PC a zem aplikace.<sup>3</sup>.

|                                                                       | min. | typ. | max. |    |
|-----------------------------------------------------------------------|------|------|------|----|
| V <sub>IL</sub> Vstupní napětí - úroveň L                             |      |      | 0.8  | V  |
| V <sub>IH</sub> Vstupní napětí - úroven H                             | 2.0  |      |      | V  |
| V <sub>IN</sub> Mezní hodnoty napětí, vstupy 1 až<br>16               | -0.3 |      | 5.5  | V  |
| V <sub>IN</sub> Mezní hodnoty napětí, trigger I/O                     | -0.3 |      | 3.6  | V  |
| t <sub>sksp</sub> Rozdíl ve zpoždění průchodu<br>signálu (jeden port) |      | 1    |      | ns |
| t <sub>skop</sub> Rozdíl ve zpoždění průchodu<br>signálu (mezi porty) |      | 4.8  |      | ns |

Tab. 2: Elektrické specifikace vstupů

**Poznámka:** Je třeba zvážit kapacitu a délku propojovacích kablíků mezi analyzátorem a aplikací, protože může docházet k přeslechům na rychlých signálech. Pro středně rychlé signály je vhodné jednotlivé vodiče dodaného kablíku rozdělit pro snížení kapacit mezi sousedními vodiči. V případě vysokorychlostních signálů je použití kablíku v zásadě nedoporučeno a je vhodné analátor připojovat přímo k aplikaci.

- <sup>1</sup> Pokud je Logický analyzátor OMEGA používán v režimu s okamžitým zobrazením s neomezeným počtem spouštěcích podmínek, ukončit měření je možné pomocí dlouhého stisku tlačitka GO.
- <sup>2</sup> V případě potřeby je možné použít převodník logických úrovní napájený přímo z Logického analyzátoru OMEGA. Napájení je možné zajistit díky funkci *Power Output*, která je k dispozici na pinu *Trigger In*.

<sup>3</sup> V případě použití galvanického izolátoru USB, určeného pro rychlost USB Full-Speed (12 Mbps), budete moci využít jedinečnou vlastnost Logického analyzátoru OMEGA: Logický analyzátor stahuje přednostně ta data, která jsou právě zobrazena. Při posunutí zobrazení okna, se nová data stáhnout prakticky ve stejném čase, jako je stačíte přehlédnout.

# Programové vybavení logických analyzátorů SIGMA a OMEGA

## 4.1 Zdroj vzorkovacích hodin

### 4.1.1 Režimy práce

Logický analyzátor OMEGA může pracovat v různých režimech, které jsou přizpůsobeny tak, aby co nejlépe vyhovovaly uživateli a laděné aplikaci (počet vstupů, vzorkovací kmitočet, atd...). Režim práce lze zvolit v menu **Settings**  $\rightarrow$  **Clock source**.

|                                                                                                    | tup                                                                                                    |  |  |  |  |  |
|----------------------------------------------------------------------------------------------------|----------------------------------------------------------------------------------------------------|--|--|--|--|--|
| Basic mode, 16 inputs, sampling rate 200 MHz<br>Basic operation mode, sampling is derived from internal oscillator with accuracy 50 ppm. Lower<br>sample rates are not necessary, because of RLE-based compression. |                                                                                                    |  |  |  |  |  |
| Daisy chain,<br>Several OME(                                                                                                    | 16*n inputs, sampling rate 200 MHz<br>3A Logic Analyzers connected together with synchronization cable.                                                                                                    |  |  |  |  |  |
| Higher sampli<br>Sampling rate<br>Input 8 are and                                                                                                    | Higher sampling rate, 8 inputs, sampling rate 400 MHz<br>Sampling rate is fixed at 400 MHz with reduced number of input pins to eight. Input pins Input 1 to<br>Input 8 are available, basic trigger options are available.                                                                                                    |  |  |  |  |  |
| Real-Time Mo<br>Whole memor<br>Bandwidth is                                                                                                    | de, 16 inputs, sampling rate 200 MHz, unlimited memory<br>y of OMEGA Logic Analyzer works as FIFO, directly streaming samples into PC.<br>imited by USB 2.0 and acquisition length is limited by available memory in PC.                                                                                                    |  |  |  |  |  |
| In this mode, i                                                                                                    | nronous dock source (up to 99 MIDZ)                                                                                                    |  |  |  |  |  |
| profits in very<br>frequency is<br>remain contin<br>Sample da<br>Sample da<br>Asynchron                                                                                                    | small setup and hold times. Full trigger options are available. Maximum safe operating<br>39 MHz. PLL or DLL is not used, thus clock-to-clock period can vary, but clock must<br>ious. Clock must be continuous and applied before test starts.<br>a on rising edge<br>ta on falling edge<br>ous Time Scale                                                                                                    |  |  |  |  |  |
| profits in very<br>frequency is<br>remain contin<br>Sample da<br>Sample da<br>Asynchrono                                                                                                    | small setup and hold times. Full trigger options are available. Maximum safe operating<br>19 MHz. PLL or DLL is not used, thus clock-to-clock period can vary, but clock must<br>Jous. Clock must be continuous and applied before test starts.<br>Is on rising edge<br>ta on failing edge<br>ous Time Scale<br>s Pins Delay Adjustment                                                                                                    |  |  |  |  |  |
| profits in very<br>frequency is :<br>remain contin<br>Sample da<br>Sample da<br>Asynchronou<br>Input pins<br>Typica<br>Setup<br>0.10 ns                                                                             | small setup and hold times. Full trigger of your organization as solucide depending the solucide depending the solucide depending the solucide depending and the solucide depending edge to an origing edge to an origing edge |  |  |  |  |  |

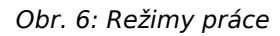

Režimy práce:

#### Základní režim (Basic Mode)

16 vstupů, vzorkovací kmitočet 200 Msps. Základní režim práce, vzorkovací kmitočet je odvozen od integrovaného oscilátoru.

#### Režim synchronizační řetízek (Daisy Chain Mode)

16×n vstupů, vzorkovací kmitočet 200 Msps.

V případě, že nestačí počet vstupů jednoho logického analyzátoru, je možné propojit několik jednotek synchronizačním kablíkem.

### Režim se zvýšeným vzorkovacím kmitočtem (Higher Sampling Rate Mode)

8 vstupů, vzorkovací kmitočet 400 Msps. Při použití pouze osmi vstupů je možné zvýšit vzorkovací kmitočet na dvojnásobek. Použité vstupní piny jsou vždy v rámci jednoho portu, aby byl minimalizován rozdíl ve zpoždění průběhů signálů jednotlivých vstupů.

#### Režim s průběžným ukládáním (Real-Time Mode)

16 inputs, vzorkovací kmitočet 200 Msps. Celá vnitřní pamět logického analyzátoru je využívána jako paměť FIFO. Data jsou přenášena do PC jako proud dat. Neboť sběrnice USB dovoluje vysoké přenosové rychlosti, je nezbytné předpokládat, že naměřená data mohou vyžadovat velké množství operační paměti a prostoru na pevném disku.

#### Režim s externím vzorkovacím kmitočtem (Synchronous Clock Mode)

15 vstupů, externí vzorkovací kmitočet. Externí hodiny jsou připojeny na vstup 1. Je možné zvolit, zda se má vzorkovat na náběžnou hranu (rising edge), seběžnou hranu (falling edge) nebo na obě hrany (DDR). Vzorkovací kmitočet může být v rozsahu ~100 kHz až 99,95 MHz. Z důvodu použití sekvenční logiky v logickém analyzátoru, je nezbytné, aby vzorkovací kmitočet byl přítomen před i po vlastní době měření, jinak se může stát, že začátek a konec měření nebude zaznamenán. Tento režim je vhodný pro záznam průběhů například na synchronní sběrnici procesoru. Přesné časv jednotlivých vzorků (asvnchronní časová osa, asvnchronous time scale) mohou, ale nemusí, být zaznamenány.<sup>1</sup>.

### Režim s externím vzorkovacím kmitočtem bez asynchronní časové osy

Logický analyzátor OMEGA změří přibližný kmitočet vzorkovacího signálu a pro odečítání časů bude na časové ose použit tento kmitočet pro všechny přepočty. Vzhledem k tomu, že v naměřených datech není ukládána průběžně žádná informace o vzorkovacím kmitočtu, dochází ke značné úspoře potřebného množství dat oproti režimu se zapnutou asynchronní časovou osou.

### Režim s externím vzorkovacím kmitočtem s asynchronní časovou osou

Pro vzorkovací kmitočty do 40 MHz může Logický analyzátor OMEGA ukládat se vzorky také čas z čítače s rozlišením 10 ns. Pro vyšší vzorkovací kmitočty je tento režim také možné použít, ale přesnost bude výrazně snížena z důvodu činnosti synchronizačních obvodů mezi oběma časovými základnami. V případě použití režimu s asynchronní časovou osou není možné použít vzorkování od obou hran (DDR).

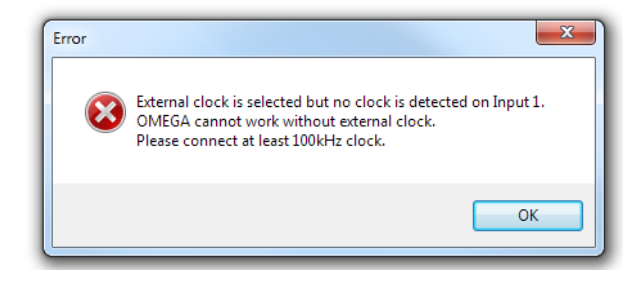

Obr. 7: Chybové hlášení v případě, že není přítomen vzorkovací kmitočet

Vzorkovací kmitočet musí být přitomen na vstupu 1 před spuštěním měření.

**Poznámka:** V každém režimu záznamu je vždy použita hardwarová komprese dat (použití RLE, Huffmanova kódování a jejich kombinace). Díky tomuto kódování je možné zaznamenávat po velmi dlouhou dobu i pomalu běžící signály na plném vzorkovacím kmitočtu. Přesná úroveň komprese vždy závisí na typu dat, která jsou ukládána.

### 4.1.2 Vzorkování externím hodinovým signálem

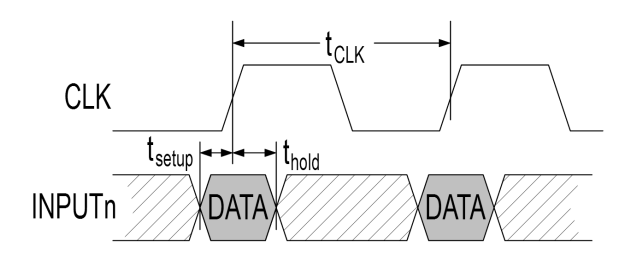

Obr. 8: Časování vzorkování

Všechna časování jsou měřena na vstupním konektoru. Při vysokých vzorkovacích kmitočtech může být nezbytné pro dodržení potřebného časování použití speciálních připojovacích kabelů a zesilovačů.

| Třída<br>zpožd | Тур.                               |                             | Max.<br>Vstupy 2-8                 |                             | Max.<br>Vstupy 9-16                |                             |    |
|----------------|------------------------------------|-----------------------------|------------------------------------|-----------------------------|------------------------------------|-----------------------------|----|
| ění            | Předsti<br>h<br>t <sub>setup</sub> | Přesah<br>t <sub>hold</sub> | Předsti<br>h<br>t <sub>setup</sub> | Přesah<br>t <sub>hold</sub> | Předsti<br>h<br>t <sub>setup</sub> | Přesah<br>t <sub>hold</sub> |    |
| 1              | 0.10                               | 1.10                        | 1.10                               | 2.10                        | 4.90                               | 5.90                        | ns |
| 2              | -0.15                              | 1.45                        | 0.85                               | 2.45                        | 4.65                               | 6.25                        | ns |
| 3              | -0.40                              | 1.10                        | 1.10                               | 2.10                        | 4.90                               | 5.90                        | ns |
| 4              | -0.90                              | 2.45                        | 0.10                               | 3.45                        | 3.90                               | 7.25                        | ns |
| 5              | -1.10                              | 2.70                        | -0.10                              | 3.70                        | 3.70                               | 7.50                        | ns |
| 6              | -1.40                              | 3.10                        | -0.40                              | 4.10                        | 3.40                               | 7.90                        | ns |
| 7              | -1.80                              | 3.55                        | -0.80                              | 4.55                        | 3.00                               | 8.35                        | ns |
| 8              | -1.95                              | 3.75                        | -0.95                              | 4.75                        | 2.85                               | 8.55                        | ns |

Tab. 3: Časování vzorkování

*Třídu zpoždění* lze vybrat v dialogu **Settings**  $\rightarrow$  **Clock Source**. Vždy všechny vstupy mají stejnou *třídu zpoždění*.

# 4.2 Vstupní piny (Inputs)

Termínem vstup (**input**) se označují vstupy logického analyzátoru přítomné přímo na konektoru pro připojení měřené aplikace. Logický analyzátor používá na každém vstupu logické úrovně kompatibilní s TTL, 5V a 3,3V CMOS. Jednotlivé vstupy lze vypínat, pokud pro měření nejsou potřeba a jejich vstupní hodnota se liší od úrovně L, čímž se sníží nároky na potřebné množství paměti potřebné pro záznam měření. Pokud jsou nevyužité vstupy v úrovni L (slabé stahovací odpory to zaručí), množství paměti ušetřené vypnutím vstupů je zanedbatelné.

Počet a rozmístění použitých vstupů lze nastavit v dialogu *Input Settings*, který se otevře v menu **Settings** → **Inputs Setup** nebo pomocí klávesy *I*.

## 4.3 Stopy (Traces)

Výrazem stopa (**trace**) se označuje řádek, kde jsou vyobrazena naměřená data. Běžná stopa je přímo zobrazením jednoho vstupu nebo kombinací několika vstupů jako sběrnice (bus), případně jedna stopa může zobrazovat výstup jednoho dekodéru protokolů. Jeden vstup lze zobrazit v libovolném množství stop.

Stopy se nastavují v dialogu *Traces*. Toto okno lze otevřít pomocí nabídky menu **Settings**  $\rightarrow$  **Traces Setup** nebo pomocí klávesy **Ctrl+T**.

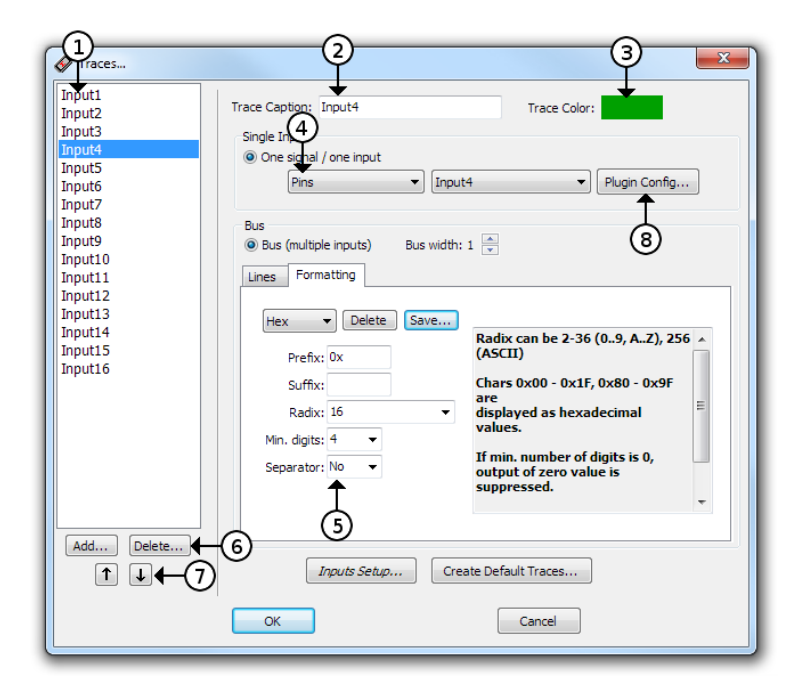

*Obr. 9: Dialog nastavení stop (Traces)* 

#### Dialog nastavení stop (trace)

- 1 Seznam stop Vždy se upravuje právě vybraná stopa.
- 2 Popisek stopy

Stopa může mít libovolný název. Přítomnost nebo absenci negovacího znaku na začátku lze použít při psaní výrazů.

#### 3 Barva stopy

Barva se může ještě smíchávat s barvou pro úroveň 0 a 1.

#### 4 Výběr vstupu

Výběr vstupu, ať fyzického nebo z dekodéru. Pokud je vybraný dekodér, lze ho rovnou nastavit pomocí tlačítka *Plugin Config...* (**8**).

#### 5 Počet vstupů ve sběrnici

Zobrazovaná hodnota sběrnice může mít předponu a příponu (*prefix* a *suffix*), lze zvolit číselnou soustavu (*radix*) v rozsahu od 2 do 36.

#### 6 Přidání a smazání stopy

Pro přidání stopy slouží tlačítko Add..., pro smazání vybrané stopy tlačítko Delete...

7 Posun stopy nahoru nebo dolů

Pro posun vybrané stopy nahoru nebo dolů klikněte na tlačítko. Lze také použít klávesové zkratky Shift +↑ and Shift+↓.

8 Nastavení zásuvných dekodérů Pokud je jako vstup vybrané stopy zvolen zásuvný dekodér, lze ho rovnou nastavit pomocí tlačítka *Plugin Config Dialog*.

Pokud je stopa nastavena jako sběrnice, hodnota se zobrazuje v uživatelsky nastavitelném formátu. Číselná soustava (*radix*) může být nastavena libovolně v rozsahu 2 až 36 (jako cifry 10-35 se použijí znaky A-Z). Hodnotu lze také zobrazit jako znak ASCII, přičemž hodnoty, které v ASCII představují netisknutelné znaky jsou zobrazeny jako šestnáctkové hodnoty. Zobrazované hodnoty mohou mít zvolenou předponu nebo příponu a mohou být zleva doplněny nulami. Lze zvolit oddělovač cifer, například po třech (tisíce v desítkové soustavě) nebo čtyřech (ve dvojkové soustavě).

## 4.4 Spouštěcí podmínka

Spouštěcí podmínku lze nastavit v dialogu *Trigger Options*. Tento dialog lze vyvolat z menu pomocí **Settings**  $\rightarrow$  **Trigger Setup** nebo stiskem klávesy **T**.

Dostupnost některých spouštěcích podmínek závisí na nastavení zdroje vzorkovacího kmitočtu. Pro režimy se zvýšeným vzorkovacím kmitočtem jsou dostupné pouze základní spouštěcí podmínky s volbou čísla vstupu a typu hrany (náběžná / seběžná), zatímco v základním nastavení vzorkovacího kmitočtu s maximálním dostupných počtem vstupů je možné nastavit spouštěcí podmínku buď jednoduše (zvolená kombinace vstupů a hran) nebo zvolit rozšířené nastavení spouštěcí podmínky s různorodým nastavením.

# 4.4.1 Základní nastavení spouštěcí podmínky

| Trigger Options                    | x                                                                |
|------------------------------------|------------------------------------------------------------------|
| Pin Trigger Settings               | Advanced Trigger Settings Other Settings OMEGA Real-Time Mode    |
| 📝 Use Simple Pin Tr                | rigger Settings                                                  |
| Pin Trigger Event S                | Setting                                                          |
| Trigger word is:                   |                                                                  |
| 1 2 3 4 5                          | 5 6 7 8 9 10 11 12 13 14 15 16                                   |
|                                    |                                                                  |
|                                    |                                                                  |
|                                    |                                                                  |
| V                                  | Falling edge                                                     |
| Trigger event wil                  | ill occure when any selected change takes place while other pins |
| are in desired st                  | tate.                                                            |
| Trigger eccurery                   |                                                                  |
| <ul> <li>On every Event</li> </ul> | t                                                                |
| Upon beginning                     | y of n-th occurrance                                             |
| Number of occu                     | urrances: 1                                                      |
|                                    |                                                                  |
|                                    |                                                                  |
|                                    | OK Cancel                                                        |
|                                    |                                                                  |

Obr. 10: Základní nastavení spouštěcí podmínky

V základním (jednoduchém) nastavení spouštěcí podmínky lze nastavit spouštěcí podmínku jako kombinaci úrovní jednotlivých vstupů a hran.

**Poznámka:** Ačkoliv požadovat ve spouštěcí podmínce detekci hrany na dvou a více vstupech je trochu ošemetné, logický analyzátor takové nastavení umožňuje a to až na dvou různých vstupech. Spouštěcí podmínka je potom vyhodnocena jako kladná v případě, že hrany byly detekovány v rámci jedné periody pracovního kmitočtu vyhodnocovacího obvodu, která je 10 ns. Takovéto nastavení spouštěcí podmínky může pomoci při hledání problémů se souběhem (race condition), ale je třeba zdůraznit, že pravděpodobnost zachycení a spuštění je diskutabilní.

Měření může být spuštěno buď při prvním nadetekování spouštěcí podmínky nebo může být nastaven čítač detekcí.

# 4.4.2 Rozšířené nastavení spouštěcí podmínky

V rozšířeném nastavení spouštěcí podmínky je možné zadat výraz spouštěcí podmínky jako jednu nebo více booleovských funkcí a dále případně použít čítač nebo zpožďovač.

| 1 r Options                                                                                                    |
|----------------------------------------------------------------------------------------------------|
| Pin Trigger Settings       Other Settings       Other Settings         Use Advanced Trigger Settings       4         Trigger Even(2)       3       4         Trigger Event is then       4         (1(Input1   Input2) AND (Input3 & Input4))       occurres after at least one occurrance of         (1↓Input9)       7         5       6         Trigger Occurres       7 |
| Upon beginning of n-th Event Upon end of n-th Event Number of Events: 1                                                                                                    |
| <ul> <li>Event length (Time between begin and 8 9 10</li> <li>Time distance of Events (Time between two beginnings)</li> <li>Gap between Events (Time between end and begin of next event)</li> <li>0.9984 ms ▼ ≤ length ≤ 49.39936 ms ▼</li> </ul>                                                                                                    |
| When no Event occurres for 0 ms                                                                                                    |
| OK Cancel                                                                                                    |

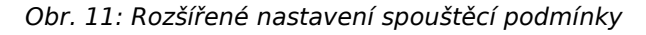

Dialog rozšířeného nastavení spouštěcí podmínky

- 1 Zatržítko výběru pokročilých funkcí
- 2 Spouštěcí maska Maska může být tvořena libovolným počtem vstupů. Jednotlivé vstupy mohou být navzájem spojeny libovolnou funkcí AND, OR, NAND nebo NOR, ale nikoliv jejich kombinací.
- 3 Booleovská funkce mezi maskami Libovolná booleovská funkce z výběru AND, NAND, OR, NOR, XOR, XNOR.
- 4 **Přidání nové** masky **a spojovací** funkce Novou masku a funkci lze přidat kliknutím na tři tečky.
- 5 Unární operátor detekce hrany

Před každou masku lze vložit operátor. Buď zde nemusí být nic (ekvivalence), nebo zde může být inverze nebo detekce hrany (*náběžná hrana, seběžná hrana, obě hrany*).

- 6 Vypnutí a zapnutí předpodmínky Kliknutím na modrý text lze zakázat nebo povolit detekci předpodmínky. Po zapnutí této funkce začne být skutečná spouštěcí podmínka detekována až po nadetekování alespoň jedné předpodmínky.
- 7 Rozšířený čítač a zpožďovač. Za pomoci čítače a zpožďovače lze nastavit spouštěcí podmínku v závislosti na délce události.
- 8 Přepínač podmínky kratší než / delší než / v délce od-do

Kliknutím na modrý nápis *length* lze volit jednu ze tří možností porovnávání.

#### 9 Hodnota časovače

Časovač lze nastavit ve velkém rozsahu hodnot, ale u vyšších hodnot nastavení je použita nejprve dělička, která snižuje rozlišení čítače. Proto se vyplněná hodnota zaokrouhlí na nejbližší možnou skutečnou hodnotu.

10 Výběr jednotky času

**Poznámka:** V obvodu spouštěcí podmínky jsou k dispozici celkem tři masky. Pro vlastní spouštěcí podmínku je vždy potřeba alespoň jedna, pro předpodmínku lze tedy použít nejvýše dvě masky.

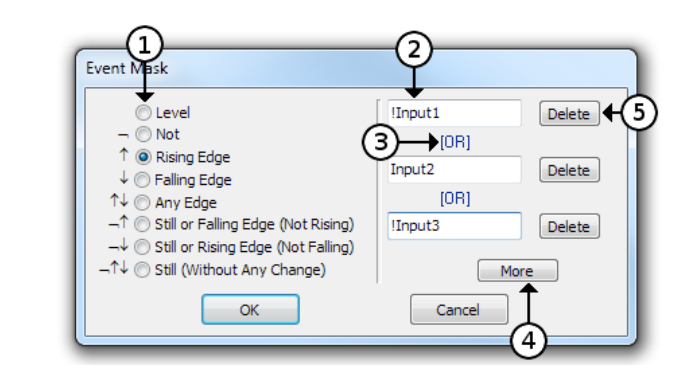

Obr. 12: Masky rozšířeného nastavení spouštěcí podmínky

#### Výběr masky

- 1 Výběr unární funkce nebo detektoru hrany
- 2 Výraz označující vstup nebo stopu Výraz může obsahovat také znaménko negace anebo v případě stopy rovnou porovnání s konkrétní hodnotou<sup>2</sup>.
- 3 Výběr spojovací funkce Spojovat lze buď pomocí AND nebo OR.
- 4 Přidání nového řádku s výrazem
- 5 Smazání jednoho řádku

Tato metoda umožňuje nastavení složité složené spouštěcí podmínky, což umožňuje přesně podchytit požadovaný okamžik spuštění, ne každou podmínku umí hardware zachytit. Pokud je zadaný výraz příliš složitý na to, aby jej bylo možné přenést do Logického analyzátoru OMEGA, v dialogu se objeví varování a žlutý vykřičník, kterým je indikován tento stav.

### 4.4.3 Pozice spouštěcí podmínky v měření

Dobu měření po detekci spouštěcí podmínky (*Post-Trigger Time*) lze nastavit na záložce ostatní (**Other Trigger Settings**) v dialogu spouštěcí podmínky (**Trigger Options**). Nastavuje se množství paměti logického

analyzátoru, které smí být zaplněno daty měření po nadetekování spouštěcí podmínky. Zbytek paměti je rezervovaný pro data měření před spouštěcí podmínkou (*Pre-Trigger Time*). Pokud byla spouštěcí podmínka nadetekována dříve než po zaplnění části paměti určené pro data před spouštěcí podmínkou, zbylá pamět se nevyužije (ctí se nastavená velikost paměti po detekci spouštěcí podmínky). Pokud bylo před příchodem spouštěcí podmínky využito více paměti, než kolik je rezervováno pro data před příchodem spouštěcí podmínky, začátek meření se přepíše.

Velikost paměti rezervované na měření po detekci spouštěcí podmínky (*Post-Trigger Time*) lze nastavit v rozsahu 1-99% po krocích 1%. Přesnost nastavení je  $\pm$ 1%

### 4.4.4 Externí spouštění

Logický analyzátor OMEGA má vstup (*Trigger In*) a výstup (*Trigger Out*) vyhrazené pro spouštěcí podmínku (na kablíku CAB20LA se jedná o piny s popiskem **TI** a **TO**). Na výstupu *Trigger Out* může být naprogramována funkce 3.3V CMOS výstupu s negativní nebo pozitivní logikou a nebo výstup s otevřeným kolektorem. Při detekování spouštěcí podmínky bude výstup aktivován dle nastavení, na 1 µs nebo 1 ms.

Vstup *Trigger In* může být nastaven na pozitivní nebo negativní logiku. Na tomto pinu (*Trigger In*) je také možné zapnout funkci *Power Out* - výstup napájení.

Piny *Trigger In* a *Trigger Out* také realizují připojení analyzátoru OMEGA do synchronizačního řetízku (propojení s dalšími analyzátory) a proto funkci na těchto pinech nelze využít zároveň s funkcí synchronizace. Aktivace výstupu na pinu *Trigger Out* nemusí být nutně od detekce spouštěcí podmínky, ale lze zvolit některé z níže uvedených funkcí a v některých případech i jejich kombinaci:

- Aktivací vstupu *Trigger In*.
- Spuštění měření spouštěcí podmínkou.
- Spuštění měření tlačítkem GO.
- Spuštění měření z aplikace v PC.
- Po celou dobu měření.
- Od spuštění spouštěcí podmínkou až do konce měření.

|                                                  | Min. | Тур. | Max. |    |
|--------------------------------------------------|------|------|------|----|
| V <sub>IL</sub> Vstupní napětí - úroveň L        |      |      | 0.8  | V  |
| V <sub>IH</sub> Vstupní napětí - úroveň H        | 2.0  |      |      | V  |
| V <sub>IN</sub> Mezní hodnoty napětí             | -0.3 |      | 3.6  | V  |
| V <sub>PO</sub> Napájecí výstup na Trigger<br>In | 2.0  | 2.4  | 3.3  | V  |
| I <sub>PO</sub> Proud napájení na Trigger In     |      |      | 100  | mA |

Tab. 4: Vstup a výstup Trigger In/Out

**Varování:** Mezní hodnota napětí na pinech *Trigger In* a *Trigger Out* je 3.6V. Piny *Trigger In* a *Trigger Out* nejsou 5V tolerantní!

# 4.4.5 Ostatní nastavení spouštěcí podmínky

Při běžném měření se měření spustí detekcí první spouštěcí podmínky, případně po dočítání čítače nebo zpožďovače. Při této příležitosti blikne *Trigger LED*. Všechny ostatní detekce spouštěcí podmínky jsou následně ignorovány, LED však může být nastavena tak, aby na ni reagovala.

### 4.4.6 Více spouštěcích podmínek

V režimu s průběžným ukládáním (pouze pro Logický analyzátor OMEGA) může být v měření uložena nejen pozice první spouštěcí podmínky, ale každé nadetekované.

| File View Settin | gs License | Help |        |              |
|------------------|------------|------|--------|--------------|
| -300 ms          | 0 r        | ns   | 300 ms | '   <b>^</b> |
| Input1           |            |      |        | =            |
| Input2           |            |      |        |              |
| Input3           |            |      |        |              |
| Input4           |            |      |        |              |
| •                |            |      | III    | *  <br>4     |

Obr. 13: Časová osa v okolí spouštěcí podmínky

Nula časové osy může být nastavena na:

- Začátek měření.
- První spouštěcí podmínku.
- Dosud poslední spouštěcí podmínku.

Prohlížeč může zobrazovat:

- Pouze první spouštěcí podmínku.
- Pouze poslední spouštěcí podmínku.
- Všechny spouštěcí podmínky.

Poznámka: Nastavit spouštěcí podmínku tak, že nastává velmi často (např. náběžná hrana sériové komunikace) je v režimu s průběžným ukládáním důrazně nedoporučeno, protože vlastní příchod spouštěcí podmínky se ukládá do paměti FIFO společně s ostatními daty testu a informace o spouštěcí podmínce zabírá relativně velké množství místa. Rychlost zobrazování je také do znamčné míry podmíněna množstvím spouštěcích podmínek.

#### Filtr spouštěcích podmínek

Filtr spouštěcích podmínek je filtr, který do určitého množství propustí každou spouštěcí podmínku, ale po překročení 256 podmínek propustí dále jen jednu za jednu milisekundu. Za normálního použití je doporučeno tento filtr nevypínat.

## 4.5 Práce s naměřenými daty

### 4.5.1 Posouvání a prohlížení

Posouvat náhled lze pomocí klávesnice, myši nebo kombinací obou.

| Akce                                           | Klávesnice nebo myš                       |
|------------------------------------------------|-------------------------------------------|
| Posun okna podél času                          | Šipky ← nebo →                            |
|                                                | Kolečko myši                              |
|                                                | <b>Ctrl</b> a posun myši                  |
| Přibližování a oddalování                      | Klávesa + nebo -                          |
|                                                | <b>Ctrl</b> a kolečko myši                |
|                                                | Zvýraznění tahem myši                     |
| Krok zpět posunu / přiblížení /<br>oddálení    | Backspace                                 |
| Přiblížení 50×                                 | Klávesa *                                 |
| Oddálení na celé měření <sup>3</sup>           | Klávesa /                                 |
| Skok na konec měření <sup>3</sup>              | Klávesa <b>End</b>                        |
| Skok na spouštěcí podmínku <sup>3</sup>        | Klávesa <b>Home</b>                       |
| Posun myši na jinou stopu                      | Šipky ↑ or ↓                              |
| Posun na další hranu na zvolené<br>stopě       | Alt+→ or Alt+←                            |
| Vložení záložky                                | Ctrl+Shift+0 to 9                         |
| Skok na záložku                                | <b>Ctrl+0</b> to <b>9</b>                 |
| Vložení značky                                 | Klávesa <b>Space</b>                      |
| Spočtení hran                                  | Klávesa <b>Q</b>                          |
| Přehazování mezi měřením<br>periody a kmitočtu | Klávesa <b>F</b>                          |
| Možnosti počítání hran                         | Klávesy <b>QQ</b> (2× rychle za<br>sebou) |

Tab. 5: Používání klávesnice a myši pro posun v měření

| 2 700 | '   '   '  <br>) µs | 2 704 µs | 2 708 µs | 2 712 μs | 2 716 µs                                                  | 27 |
|-------|---------------------|----------|----------|----------|-----------------------------------------------------------|----|
|       |                     |          |          |          | 16 rising edges<br>2 713 865 ns<br>13 240 ns<br>2 648 CLK |    |

Obr. 14: Počítání hran v naměřených datech

**Poznámka:** Některé uvedené vlastnosti a ovládání jsou implementovány v zásuvných modulech, které jsou součástí instalace. Pokud budou tyto zásuvné moduly deaktivovány nebo vyměněny, chování programu se může lišit.

### 4.5.2 Dekodér UART

Dekodér UART zobrazuje zachycené průběhy jako znaky ASCII nebo jako desítková nebo šestnáctková čísla.

| UART Settings                                                                                                    |                     |
|----------------------------------------------------------------------------------------------------|---------------------|
| UART #1 UART #2                                                                                                    |                     |
| UART #1                                                                                                    | Add New Decoder     |
| Source: RA4                                                                                                    | Delete This Decoder |
| <ul> <li>Line is inverted (&lt;0.8V = log.1; &gt;2.0V = log.0)</li> <li>Start Bit is inverted (log.1)</li> <li>Stop Bit is inverted (log.0)</li> <li>Display Start Bits</li> <li>Display Start Bits</li> <li>Display Parity Bit</li> <li>Display Bit Frames</li> <li>Start bits: 1</li> <li>Parity: None</li> <li>Speed: 2400</li> <li>Display: hexadecimal</li> </ul> |                     |
|                                                                                                    | Cancel              |

Obr. 15: Dekodér UART

Lze nastavit tyto možnosti:

#### Vstup

Výběr vstupního pinu.

#### Polarita linky

Toto nastavení může být vhodné při přímém připojení napěťově omezné linky RS232 (mějte na paměti mezní hodnoty napětí na vstupech logického analyzátoru).

#### Převrácení start bitu

Převrácení start bitu a klidového stavu linky.

#### Převrácení stop bitu

Převrácení stop bitu.

#### Zobrazení bitových rámců

Tato možnost povolí zobrazování rámců jednotlivých bitů.

#### Počet datových bitů

Počet bitů v jednom slově lze nastavit od **1** do **16**.

#### Počet start bitů

Počet start bitů lze nastavit na **1** nebo **2**.

#### Počet stop bitů

Počet stop bitů lze nastavit na **0**, **1** nebo **2**.

#### Parita

Dekodér může kontrolovat paritu. Paritu lze nastavit ja **žádnou**, **sudou**, **lichou**, **mark** (1), **space** (0).

### 4.5.3 Dekodér sběrnice SPI

Dekodér zobrazuje data ze sběrnice SPI jako šestnáctková čísla. Pro správnou funkčnost je nezbytné nastavit jeden datový, jeden hodinový vstup a také jeden vstup, který zajistí synchronizaci na celé byty.

| SPI Settings |            |                          |
|--------------|------------|--------------------------|
| SPI #1       |            |                          |
| SPI Bus #1   |            | Add New Decoder          |
| DATA Source: | Input1     | Delete This Decoder      |
| CLK Source:  | Input2     | 🔽 🗹 DATA on rising edge  |
| SYNC Source: | Input3     | 🖌 🗌 Start on rising edge |
| 🔲 DATA are M | ISB        |                          |
|              | <u>0</u> K | Cancel                   |

Obr. 16: Dekodér sběrnice SPI

Lze nastavit tyto možnosti:

#### Vstupní datový pin

Tři vstupní piny pro *data*, *hodiny* a *synchronizaci* (např. -CS).

#### Polarita hodin

Zda jsou data sejmuta na *náběžnou* nebo *seběžnou* hranu.

#### Pořadí bitů

Pořadí bitů - první s nejvyšším významem (*MSB first*) nebo první s nejnižším významem (*LSB first*).

#### Polarita synchronizace

Hrana, na kterou je proveden reset čítače bitů v bytu. Může být nastaven na **seběžnou** nebo **náběžnou**.

#### Délka datových polí

Umožňuje zadat délku jednotlivých datových polí v pořadí jak jsou za začátkem rámce (SYNC). Jedno nebo více posledních polí může být uzavřeno závorkami, (například: 12,(8,16)) kterými se volí opakování.

### 4.5.4 Dekodér sběrnice I2C

Dekodér zobrazuje data ze zachycených průběhů sběrnice I2C. Zobrazují se start bity, stop bity, adresy, potvrzovací bity a přenášená data jako čísla v šestnáctkové soustavě.

| I2C Bus Sett | tings                    | _ |                     |
|--------------|--------------------------|---|---------------------|
| 12C Bus #1   |                          |   | Add New Decoder     |
| SCL Source:: | Input1                   | ~ | Delete This Decoder |
| SDA Source:  | Input2                   | ~ |                     |
| 🗹 Display 12 | C address byte 7bit long |   |                     |
|              | <u><u> </u></u>          |   | Cancel              |

Obr. 17: Dekodér sběrnice I2C

Lze nastavit tyto možnosti:

#### Vstupní piny

Vstupní pin signálu SDA a signálu SCL.

#### Zobrazit I2C adresu jako 7 bitů

Dvě možnosti zobrazení adresy zařízení na I2C sběrnici: buď s nebo bez posledního bitu (např. zařízení s adresou A0/A1 je zobrazeno buď jako A0W/A1R nebo jako 50W/50R).

### 4.5.5 Dekodér sběrnice 1-Wire

Dekodér zobrazuje data ze zachycených průběhů sběrnice 1-Wire. Zobrazují se pulsy reset (R), pulsy presence (P) a přenášená data jako čísla v šestnáctkové soustavě.

| 1-Wire Settings |                |
|-----------------|----------------|
| 1-Wire #1       |                |
| Source:         |                |
| Input1          | ∼ Add Decoder  |
| Overdrive speed | Delete Decoder |
| ОК              | Cancel         |

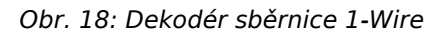

Lze nastavit tyto možnosti:

#### Source

Vstup obsahující signál k dekódování.

#### **Overdrive speed**

Zaškrtnutím této volby se zvolí rychlost overdrive, v opačném případě se na sběrnici 1-Wire přepokládá normální rychlost komunikace.

### 4.5.6 Dekodér sběrnice USB 1.1

Dekodér zobrazuje data ze zachycených průběhů sběrnice USB 1.1. Před použitím dekodéru je uživatelům důrazně doporučeno přečíst si a orientovat se v USB specifikaci.

Před použitím musí být nejprve dekodér nakonfigurován v menu **Settings** → **Plugin Settings** → **USB Plugin Configurations** a přidán pomocí tlačítka *Add New Decoder*. Datové signály by měly být vybrány před vlastním měřením. Po nakonfigurování dekodéru se otevře okno dekodéru. Naměřená data je nejprve nutné dekodérem analyzovat. Analýzu lze spustit z menu okna dekodéru **Other** → **Decode Now!** nebo stiskem klávesy **F9**. Analýza se spustí automaticky po dokončení měření v případě, že je v nastavení zaškrtnuta položka "Decode protocol automatically upon data download".

Po provedení analýzy je komunikace na sběrnici zobrazena ve stromové struktuře. Každý paket z komunikace lze rozbalit až do úrovně jednotlivých bitů. Při vybrání některého paketu nebo jeho části se odpovídající část v naměřených průbězích zvýrazní. Na část stromu lze také kliknout pravým tlačítkem myši a vybrat funkci **Zoom**, která tuto část stromu v naměřených datech zobrazí na celou šířku okna. V menu **Search**  $\rightarrow$  **Find...** lze provádět vyhledávání v datech podle různých kritérií.

**Poznámka:** Testovací sondu pro jednoduché připojení logického analyzátoru k USB sběmici lze doobjednat zvlášť. Sonda je vybavena dvěma USB konektory typu A (vidlicí a zásuvkou) a piny pro připojení k logickému analyzátoru. Logický analyzátor lze připojit buď přímo na piny nebo přes TTL zesilovač (buffer). Při použití delšího USB kabelu je vhodné najít optimální místo pro připojení sondy, zda co nejblíže k zařízení nebo k počítači, aby byly čtené signály dostatečné kvality.

### Instalace

Dekodér USB je jedním ze zásuvných modulů a je k dispozici přímo v základním instalačním balíčku softwarového vybavení logického analyzátoru, není jej tedy potřeba instalovat žádným zvláštním postupem.

### Co lze měřit

Pomocí logického analyzátoru lze měřit a USB dekodérem analyzovat data USB sběrnice komunikující na rychlosti 1.5 Mbps (Low-Speed) a 12 Mbps (Full-Speed). Logickým analyzátorem není možné měřit vyšší přenosové rychlosti (High-Speed a Super-Speed).

### Připojení měřicího přípravku

Přestože USB komunikace je z velké části chápána jako diferenční, je třeba zapojit zem (GND) j oba datové signály (DATA+, DATA-). Logický analyzátor vzorkuje datové signály s dostatečnou přesností jako obyčejné TTL signály. Díky NRZI kódování použitém na USB není nezbytné rozlišovat, který datový signál je DATA+ a který DATA-, i pokud budou signály prohozené, dekodér bude pracovat správně. Bohužel, některé znaky na USB sběrnici nejsou kódovány diferenčně, jmenovitě Bus Reset a End-Of-Packet. Z tohoto důvodu je nezbytné připojit oba datové signály. Původní USB vybíralo rychlost zařízení prohozením datových signálů DATA+ a DATA-. V případě použití USB hubu, do kterého jsou připojena zařízení obou rychlostí, probíhá mezi PC a hubem komunikace na obou rvchlostech. Na kabelu do zařízení Full-Speed lze pozorovat komunikaci na obou rychlostech, zatímco na kabelu k zařízení Low-Speed (typicky klávesnice a myši) lze pozorovat pouze komunikaci probíhající na rychlosti Low-Speed, USB komunikace na rvchlosti 480 Mbps se nazývá High-Speed a OMEGA komunikaci na této rychlosti měřit nemůže.

Přípravek USBprobe je založen na dvou TTL hradlech 74AHCT125 a je dále vybaven dvěma USB konektory typu A, jeden konektor je zástrčka, druhý zásuvka, funguje tedy jako prodlužovačka. Logický analyzátor OMEGA může být připojen buď přes TTL hradla nebo přímo na signály USB. Je třeba vyzkoušet, které uspořádání bude dávat lepší výsledky. Obecně lze říci, že nejlepších výsledků se dosahuje při krátkém kabelu a USBprobe připojeném přímo do USB hubu. Stejně tak je účelné použít co nejkratší propojení mezi USBprobe a Logickým analyzátorem OMEGA.

Na USBprobe je přítomno napájení 5V z USB přímo z PC (přes pojistku 800mA) – pozor na zkrat! \*Je důrazně nedoporučeno připojovat USBprobe přímo do USB portů PC\*. Místo toho je doporučeno zapojovat USBprobe do externě napájeného USB hubu.

### Měření

Datové signály USB (DATA+, DATA-) mohou být připojeny na libovolné dva vstupy Logického analyzátoru OMEGA a zbývající vstupy mohou být využity jiným způsobem, nebo i jinou USB komunikací. Je tedy možné měřit více než jednu USB komunikaci najednou.

### Zpracování

Naměřené signály z USB je třeba nejprve dekódovat. Protože se jedná o větší množství dat, dekódování na základě náhledu by bylo příliš pomalé, proto se dekódování provede po naměření dat. Může to trvat i několik desítek sekund. Dekódování lze spustit ručně po každém měření klávesou **F9** nebo z menu **Decode** → **Decode Now!**, ve stejném menu však lze nastavit možnost spustit dekódování ihned po každém měření.

Poté, co byla komunikace dekódována, se v okně zobrazí strom se seznamem událostí na USB.

### Prohlížení

Poté, co byla komunikace dekódována, v okně událostí je zobrazen seznam událostí.

Pro snížení počtu událostí, které jsou v okně uvedeny, je možné aplikovat nastavitelný filtr na události. Pro nastavení filtru použijte menu **Settings**  $\rightarrow$  **Filter Settings**. Zde může být vybrána jedna nebo více adres. Formátování adresy může být ve tvaru jednoho čísla nebo seznamu (např. 0, 5..7). Adresy jsou v rozsahu 0 až 127. Stejné filtrování lze zvolit i pro číslo endpointu. Čísla endpointů se zadávají v rozsahu 0 až 15. Nejvyšší, sedmý bit určující směr endpointu se zde neuvádí.

Adresa číslo nula je rezervována pro zařízení, která zatím adresu nastavenou nemají. Endpoint číslo nula je zvláštní control endpoint. Tento endpoint musí implementovat každé zařízení. Tento endpoint, na rozdíl od všech ostatních, vysílá i přijímá data obousměrně.

Z důvodu, že na sběrnici USB není možné, aby zařízení začalo samo vysílat, značná část dat tekoucích po USB jsou dotazy master zařízení (PC), zda slave zařízení nepotřebuje poslat data.

Proto může být užitečné filtrovat všechnu komunikaci, ve které se nepřenáší žádná užitečná data (taková transakce je ukončena tokenem *NAK*). Tento filtr je možné nastavit v menu **Settings**  $\rightarrow$  **Filter Settings**. Stejně tak je možné filtrovat i data, která nejsou určena konkrétnímu zařízení. Jedná se o token *Start-Of-Frame* a *Bus Reset*.

Na nejvyšší úrovni stromu je možné skrýt transakce podle typu jejich ukončení, buď pomocí tokenu *NAK* nebo *ACK*. Pro skrytí nebo zobrazení těchto transakcí klikněte pravým tlačítkem myši na položku ve stromu a vyberte možnost z menu.

| USB Filter Settings                                 |                    |
|-----------------------------------------------------|--------------------|
| Shown packets                                       |                    |
| Show packets for addresses                          | 0127 ALL           |
| and endpoints                                       | 015 ALL            |
| Show addressless and end<br>Hide NAKed transactions | lpointless packets |
| OK                                                  | Cancel             |

#### Obr. 19: USB Filter settings

Další možností, jak vyvolat dialog filtru je kliknutí na popisek sloupce *Addr* nebo *Endpoint*.

| Time             | Length  | Addr | Endp | Record         | Notes |   |
|------------------|---------|------|------|----------------|-------|---|
| 4 590 246 093ns  | 37.9µs  | 2    | 81   | IN transaction | NAK   | • |
| 4 594 245 903ns  | 37.8µs  | 2    | 82   | IN transaction | NAK   |   |
| 4 598 245 713ns  | 37.8µs  | 2    | 81   | IN transaction | NAK   |   |
| 4 602 245 523ns  | 37.9µs  | 2    | 82   | IN transaction | NAK   |   |
| 4 606 245 298ns  | 107.5µs | 2    | 81   | IN transaction | ACK   |   |
| 4 610 245 108ns  | 37.8µs  | 2    | 82   | IN transaction | NAK   |   |
| 4 614 244 883ns  | 37.9µs  | 2    | 81   | IN transaction | NAK   |   |
| 4 618 244 723ns  | 37.8µs  | 2    | 82   | IN transaction | NAK   |   |
| 4 622 244 533ns  | 37.9µs  | 2    | 81   | IN transaction | NAK   |   |
| 4 626 244 308ns  | 37.9µs  | 2    | 82   | IN transaction | NAK   |   |
| 4 630 244 118ns  | 37.8µs  | 2    | 81   | IN transaction | NAK   |   |
| 4 634 243 893ns  | 37.8µs  | 2    | 82   | IN transaction | NAK   | ( |
| 4 638 243 738ns  | 37.8µs  | 2    | 81   | IN transaction | NAK   |   |
| 4 642 243 51 3ns | 37.8µs  | 2    | 82   | IN transaction | NAK   | 6 |

|                 | T (74)  | Ρ    |         |                    |                                    |
|-----------------|---------|------|---------|--------------------|------------------------------------|
| Time            | Length  | Addr | Endp    | Record             | Notes                              |
| 1 960 223 868ns | 4.4ms   | 2    | Control | Control transfer   | Get unknown tyre (34) Descriptor 0 |
| 2 990 783 858ns | 337.9µs | 2    | Control | E Control transfer | Class Specific Request 9           |
| 4 014 274 803ns | 106.8µs | 2    | 81      | IN transaction     | ACK                                |
| 4 070 271 993ns | 107.5µs | 2    | 81      | IN transaction     | ACK                                |
| 4 222 264 438ns | 106.8µs | 2    | 81      | IN transaction     | ACK                                |
| 4 294 260 863ns | 107.6µs | 2    | 81      | IN transaction     | ACK 🗸                              |
| 4 542 248 523ns | 107.6µs | 2    | 81      | IN transaction     | ACK                                |
| 4 606 245 298ns | 107.5µs | 2    | 81      | IN transaction     | ACK                                |
| 4 678 241 723ns | 107.5µs | 2    | 81      | IN transaction     | ACK                                |
| 4 742 238 533ns | 107.6µs | 2    | 81      | IN transaction     | ACK                                |
| 4 854 232 953ns | 106.8µs | 2    | 81      | IN transaction     | ACK                                |
| 4 918 229 763ns | 107.4µs | 2    | 81      | IN transaction     | ACK                                |
| 4 982 226 573ns | 106.9µs | 2    | 81      | IN transaction     | ACK                                |
| 5 062 222 548ns | 107.6µs | 2    | 81      | IN transaction     | ACK                                |

Obr. 20: Okno se skrytými transakcemi ukončenými NAK

### Hledání

Pro hledání paketu nebo události konkrétního typu (např. *Bus Reset*, chybný formát, *Stuffed Bit*) otevřete menu **Search**  $\rightarrow$  *Find...* nebo stiskněte **Ctrl+F**. Pro hledání dalšího výskytu stiskněte klávesu **F3**.

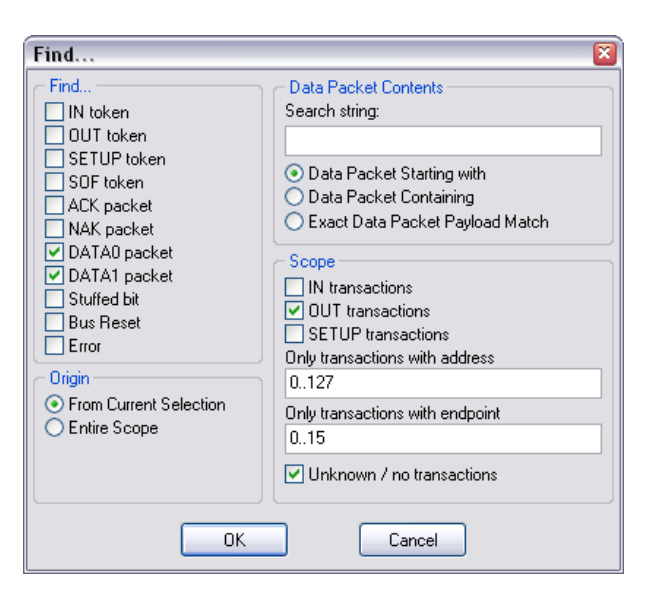

Obr. 21: Okno hledání

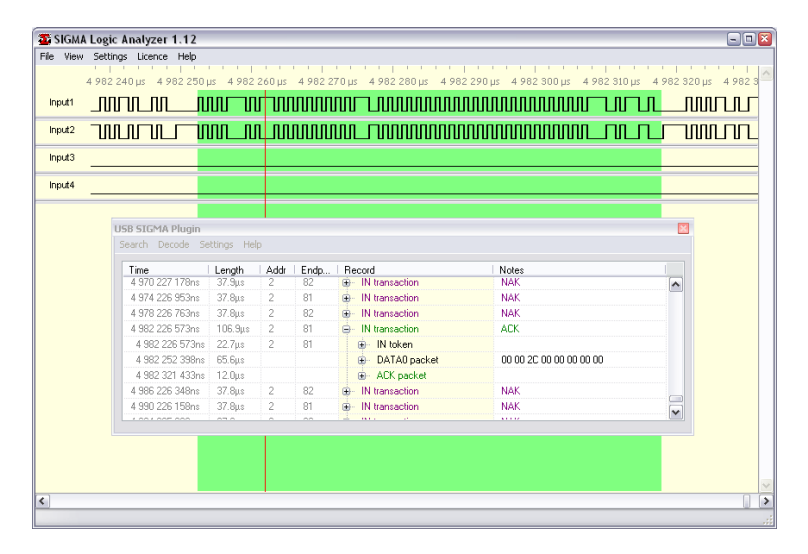

Obr. 22: Zvýrazněný packet DATA0

Pokud paket, který se vyhledává, je některý datový (DATAO, DATA1), hledání může být dále specifikováno na určitý endpoint, adresu nebo obsah (zadává se jako šestnáctkový řetězec).

### Propojení mezi oknem událostí a oknem analyzátoru

Při zvýraznění určité události ve stromu událostí, se v hlavním okně analyzátoru zvýrazní časový úsek, kde k této události došlo. Při kliknutí pravým tlačítkem lze zvolit položku **Zoom**, která dané místo přiblíží nebo oddálí tak, aby zabíralo celou obrazovku. Přímo v hlavním okně lze na řádcích s naměřenými USB daty kliknout pravým tlačítkem a zvolit položku **Lookup**. V okně událostí se pak zvýrazní nejbližší událost, která přísluší této komunikaci.

# Slučování komunikace do stromů

V základním nastavení dekodéru se slučují do stromu události, které následují po sobě a souvisí spolu. Některé události na USB však mohou přicházet asynchronně, proto pořadí položek ve stromu nemusí vždy nutně odpovídat pořadí, jak se odehrály na USB. V případě, že se zvolí *Flat Decoding* v menu *Settings* → *Settings...*, události ve stromu se řadí striktně v pořadí, jak se odehrály.

## 4.6 Doplňkové funkce

Logický analyzátor OMEGA má další užitečné doplňkové funkce. Všechny tyto funkce se dají ovládat z jedné brány, která se zobrazí po zvolení menu **Settings**  $\rightarrow$  **Utilities Setup...**.

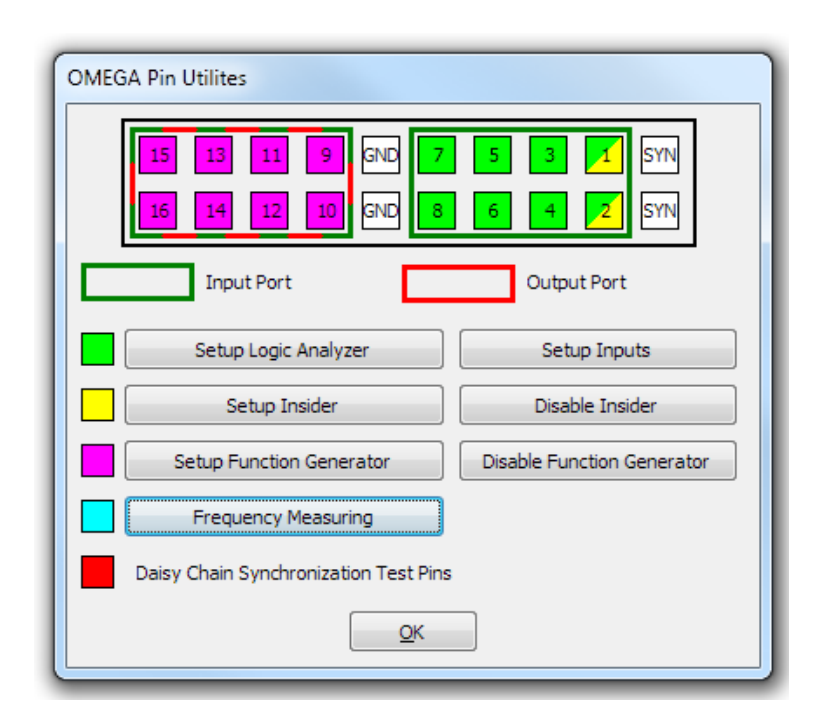

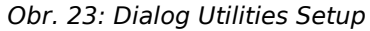

#### Setup Logic Analyzer

Otevře dialog *Clock Source*, kde lze, mimo jiné, zvolit počet vstupů, které používá vlastní logický analyzátor.

#### Setup Inputs

Otevře dialog *Inputs Setup*, kde lze vybrat piny, které nemá logický analyzátor zaznamenávat.

#### Setup Insider

Otevře dialog *Insider Setup Wizard*. Podrobnosti o funkci Insider jsou v kapitole Insider.

#### **Setup Function Generator**

Otevře dialog *Function Generator Setup*. Podrobnosti o funkci Funkční generátor jsou v kapitole Funkční generátor.

#### **Frequency Measuring**

Otevře dialog *Frequency Measuring*. Funkce Měření frekvence umožňuje na jednom pinu měřit střídu a frekvenci.

### 4.6.1 Insider

OMEGA Insider je nástroj na průběžné sledování většiny běžných sběrnic a směrování jejich aktivity na TCP/IP port. Aktivita může být zobrazena běžným terminálovým programem, jako je například PuTTY. Domovská stránka PuTTY je https://www.chiark.greenend.org.uk/~sgtatham/ putty/.

OMEGA Insider lze nastavit pomocí dialogu OMEGA Insider Wizard. (Dialog OMEGA Insider Wizard lze otevřít z menu **Settings**  $\rightarrow$  **Utilities Setup...** nebo stiskem klávesy **U** key).

| OMEGA Insider Wizard                                                                                             |
|----------------------------------------------------------------------------------------------------|
| Setup Mode<br>Choose mode of operation                                                                           |
| Mode Selection Choose one of the modes, then dick next.                                                          |
| I2C Slave Mode<br>Use this mode when you want receive debug output by the hardware as a I2C bus slave.           |
| <ul> <li>I2C Logger Mode</li> <li>Use this mode when you want to monitor all traffic on a I2C bus.</li> </ul>    |
| SPI Bus Logger<br>Use this mode when you want to monitor all traffic on a SPI bus.                               |
| 2 or 3-wire Shift Register Mode<br>Use this mode when you want to receive debug output using two or three wires. |
| UART Mode<br>Use this mode when you want to receive asynchronous data using a single wire.                       |
|                                                                                                    |
| < Back Next > Cancel                                                                                             |

Obr. 24: OMEGA Insider Wizard

OMEGA Insider může pracovat v jednom z pěti režimů.

|  | Režim                                 | Sběmice    | Druh               | Účel                                                                                                    | Příklad<br>požadovaného<br>nastavení                                                                          | Požadavky na<br>vstupní piny                                                           |
|--|---------------------------------------|------------|--------------------|----------------------------------------------------------------------------------------------------|----------------------------------------------------------------------------------------------------|----------------------------------------------------------------------------------------|
|  | I <sup>2</sup> C Bus Slave            | Рс         | Ladicí texty       | Zaznamenává<br>texty, které<br>byly zapsány<br>do logického<br>analyzátoru,<br>jako kdyby byl<br>podřízené<br>zařízení na<br>sběrnici I <sup>2</sup> C. | Adresa na I <sup>2</sup> C<br>sběmici<br>Rychlost I <sup>2</sup> C<br>sběmice, zda<br>100 kHz nebo<br>400 kHz | Input 1 (SDA),<br>Input 2 (SCL),<br>Input 9, Inputs<br>10-16<br>nevyužitelné na<br>nic |
|  | I <sup>2</sup> C Bus Logger           | βC         | Záznam<br>sběmice  | Zaznamená<br>všechnu<br>aktivitu na<br>sběmici, včetně<br>dat, adres,<br>ACKů a NAKů                                                                    | Rychlost I <sup>2</sup> C<br>sběmice, zda<br>100 kHz nebo<br>400 kHz                                          | Libovolné dva<br>piny                                                                  |
|  | SPI Bus Logger                        | SPI        | Záznam<br>sběrnice | Zaznamená<br>všechnu<br>aktivitu na<br>sběmici na<br>jednom signálu<br>-CS                                                                              | Jeden (DATA)<br>nebo dva<br>(MISO, MOSI)<br>datové piny,<br>polarita CS,<br>mód SPI<br>sběmice<br>(0/1/2/3)   | Libovolné tři<br>nebo čtyři piny                                                       |
|  | Universal<br>Synchronous<br>Receiver  | Synchronní | Ladicí texty       | Zaznamenává<br>texty, které<br>byly vloženy do<br>posuvného<br>registru pomocí<br>DATA / CLK                                                            | Volitelná<br>synchronizace<br>pomocí třetího<br>signálu nebo<br>pomocí<br>časovače.                           | Libovolné dva<br>nebo tři piny                                                         |
|  | Universal<br>Asynchronous<br>Receiver | UART       | Ladicí texty       | Zaznamenává<br>texty, které<br>byly poslány<br>pomocí TXD                                                                                               | baudová<br>rychlost,<br>inverze linky                                                                         | Libovolný pin                                                                          |

Tab. 6: OMEGA Insider Modes

Ladicí texty nebo záznamy jsou v dispozici na TCP/IP portu. Pro zobrazení použijte libovolný terminálový program, například PuTTY.

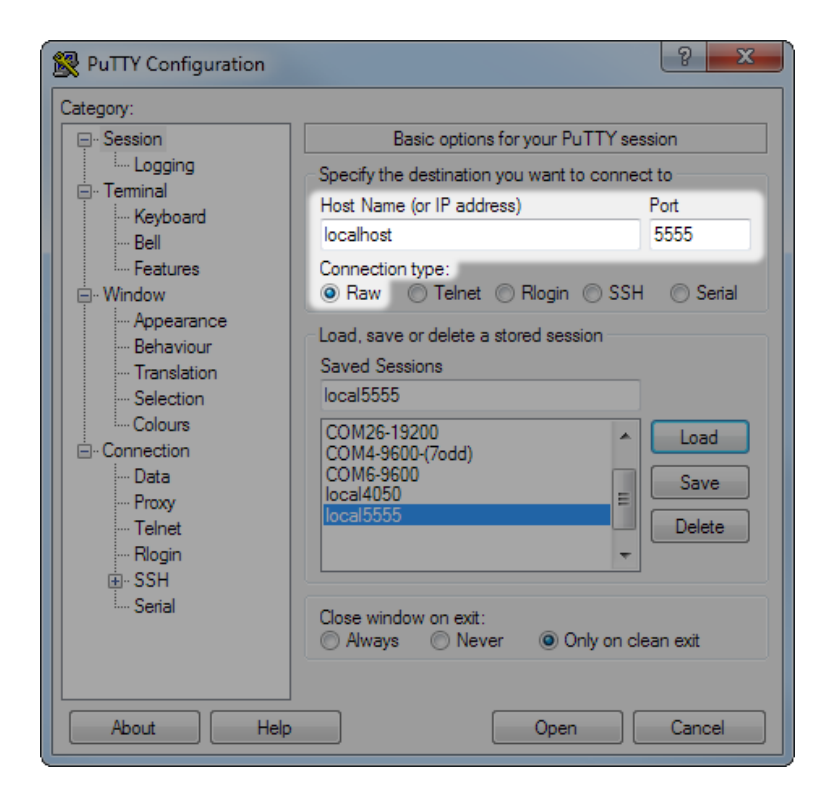

Obr. 25: Otevření připojení k Insideru v PuTTY

Na obrázku je vyobrazeno typické nastavení terminálového programu PuTTY pro připojení k ladicím textům. Pokud se připojujete v rámci jednoho PC, jako adresu použijte jednoduše "*localhost*".

| 8          | -    | -   | 1  | PuT | ΤY  |     |      |     |      |            |     |     |    |     |    |     |     |     |     |     |      |     |      |     |      |          | U   | -   |     |   | ×   |
|------------|------|-----|----|-----|-----|-----|------|-----|------|------------|-----|-----|----|-----|----|-----|-----|-----|-----|-----|------|-----|------|-----|------|----------|-----|-----|-----|---|-----|
| SP<br>ST G | ат и | SEL |    | A   | a / | G   | ти   | SEP | 2 ^  | <u>8</u> / |     | 23  | •  | 13  | •  | 29  | 5 V | 19  | 2 ^ | 11  | 1 A  | 1   | 1 N  |     |      |          |     |     |     |   | -   |
| ST 5       | 57W  | ^   | 50 | ^   | ST  | 5   | 78   |     | ۱AA  | ^          | 10  | Ā   | 64 | ^   | 5/ | N   | SD  | 1.  | · ~ |     | - ^  | 1.  |      |     |      |          |     |     |     |   |     |
| ST 5       | 57W  | 2   | F2 | ~   | ST  | - 5 | 7R   | 2   | 60   | 2          | 0/1 | 2   | A2 | 2   | 10 |     | Q/  | ۸   | ۸Q  | N   |      |     |      |     |      |          |     |     |     |   |     |
| ST 5       | 7W   | 2   | 60 | ~   | ST  | - 5 | 7R   | 2   | 60   | ~          | 00  | 2   | 60 | 2   | 00 | 2   | 66  | ~   | 00  | ^   | 60   | ۸   | 00   | ۸   | 60   | ۸        | 00  | ٨   | 66  | ۸ | 66  |
| N          | D    | ^   | 00 | ~   | 5   | 0   | /10  | ^   | 00   | ~          | 00  | ^   | 00 | ~   | 00 | ^   | 00  | ^   | 00  | ^   | 00   |     | 00   | 2   | 00   | <b>^</b> | 00  |     | 00  |   | 00  |
| ST 5       | 57W  | Δ   | 70 | Δ   | ST  | 5   | 7R   | ۵   | 63   | N          |     |     |    |     |    |     |     |     |     |     |      |     |      |     |      |          |     |     |     |   |     |
| ST 5       | 57W  | Δ   | 59 | Δ   | ST  | 5   | 7R   | Δ   | B3   | N          | SP  |     |    |     |    |     |     |     |     |     |      |     |      |     |      |          |     |     |     |   |     |
| ST 6       | SFW  | A   | 20 | A   | ST  | 6   | FR   | A   | 01   | Α          | 00  | Α   | 00 | Α   | 00 | Α   | 00  | Α   | 00  | A   | 00   | Α   | 00   | Α   | θB   | Α        | 00  | Α   | 00  | A | 00  |
| A A        | AC / | Ň   | 5  | Α : | LA  | Ă   | 00   | A   | 00   | A          | 00  | A   | 00 | A   | 00 | A   | 00  | A   | 00  | A   | 00   | A   | 00   | A   | 00   | A        | 00  | A   | 00  | A | 00  |
| A G        | 00   | 0   | 0  | A   | 37  | Α   | AF   | N   | SP   |            |     |     |    |     |    |     |     |     |     |     |      |     |      |     |      |          |     |     |     |   |     |
| ST 5       | 57W  | A   | 00 | Α   | ST  | 5   | 7R   | Α   | FF   | Α          | FF  | А   | FF | Α   | FF | Α   | EE  | Α   | EE  | Α   | EE   | Α   | EE   | А   | 05   | Α        | 00  | Α   | 2D  | Α | 00  |
| A G        | 9    | 4 6 | 0  | A   | 14  | A   | 00   | Α   | 00   | A          | 00  | A   | 00 | A   | 00 | Α   | 00  | Α   | 00  | A   | 00   | Α   | 00   | A   | 00   | Α        | 00  | A   | 00  | A | 00  |
| A G        | 00   | 0   | 0  | A ( | 00  | A   | 00   | Α   | 00   | A          | 00  | A   | 00 | A   | 00 | A   | 00  | A   | 00  | A   | 00   | A   | 00   | A   | 00   | Α        | 00  | A   | 00  | A | 00  |
| A G        | 00   | 4 6 | Θ  | A ( | 90  | A   | 00   | A   | 00   | A          | 00  | A   | 00 | A   | 00 | A   | 00  | Α   | 00  | Α   | 00   | A   | 00   | A   | 00   | Α        | 00  | A   | 00  | A | 00  |
| A G        | 00   | A 6 | Θ  | A ( | 90  | A   | 00   | A   | FF   | A          | FF  | A   | FF | A   | FF | A   | FF  | Α   | FF  | Α   | FF   | Α   | FF   | A   | 00   | Α        | 00  | A   | 00  | A | 00  |
| A G        | 00   | 4 6 | Θ  | A ( | 90  | Α   | 00   |     |      |            |     |     |    |     |    |     |     |     |     |     |      |     |      |     |      |          |     |     |     |   |     |
| ST 5       | 57W  | А   | 08 | Α   | ST  | 5   | 7R   | А   | 05   | Α          | 00  | А   | 2D |     |    |     |     |     |     |     |      |     |      |     |      |          |     |     |     |   |     |
| ST 5       | 57W  | Α   | 48 | Α   | ST  | 5   | 7R   | A   | 00   |            |     |     |    |     |    |     |     |     |     |     |      |     |      |     |      |          |     |     |     |   |     |
| ST 6       | 6 FW | Α   | 20 | Α   | 01  | A   | . 00 |     | A 00 | ) /        | 00  | ) / | 00 | Ð A | 0  | 9 / | 0   | Ð / | 00  | Ð / | A 01 | в / | A 00 | ) / | 4 00 | 0        | A 0 | Θ / | A A | С | 1   |
| 5 A        | 1A   | Α   | 00 | Α   | 00  | A   | . 00 |     | A 00 | ) /        | 00  | ) / | 00 | Ð A | 0  | 9 / | 0   | Ð / | 00  | Ð / | A 00 | Ð   | A 00 | ) / | 4 00 | 0        | A 0 | Θ / | A 0 | Θ | A 0 |
| ΘΑ         | 87   | Α   | AF | Α   |     |     |      |     |      |            |     |     |    |     |    |     |     |     |     |     |      |     |      |     |      |          |     |     |     |   |     |
| ST 6       | 6 FW | Α   | 40 | Α   | 01  | A   | . 00 | )   | A 00 | ) /        | 00  | ) / | 00 | ) A | Θ  |     | 0   | Ð / | 00  | Ð / | A 01 | Β / | A 00 | ) / | 0    | 0        | A 0 | Θ / | A A | С | 1   |
| 5 A        | 14   | A   | 00 | Α   | 00  | A   | . 00 |     | A 00 | ) /        | Θ   | ) / | 00 | ) A | Θ  |     | 0   | ) / | 00  | ) / | A 00 | 9 / | A 00 | ) / | 0    | 0        | 0   | Θ   | A 0 | 0 | 0   |

#### Obr. 26: Příklad záznamu I2C v okně PuTTY

Na obrázku je vyobrazen typický záznam s několika různými podřízenými zařízeními na sběrnici I<sup>2</sup>C zobrazený programem PuTTY.

| To OMEGA Logic Ana | yzer 2.06 :: OMEGA s/n A6030010                                   | <b>X</b>     |
|--------------------|-------------------------------------------------------------------|--------------|
| File View Settings | License Help                                                      |              |
|                    | 284 700 µs 285 000 µs 285 300 µs 285 600 µs 285 900 µs 286 200 µs | 286 500 µs 🚽 |
| Input1             |                                                                   |              |
| Input2             |                                                                   | מתתהתתת ב    |
| 12C                | S_6FW_A_20_AS_6FR_A_01_A_00_A_00_A_00_A_00_A_00_A_00_A_0          | A 08 A 00    |
| Input3             |                                                                   |              |
| Input4             |                                                                   |              |
| Input5             |                                                                   |              |
| Input6             |                                                                   |              |
|                    |                                                                   | -            |
| 4                  |                                                                   | F            |
| Test Downlo        | aded                                                              | OMEGA        |

Obr. 27: Příklad aktivity na sběrnici I2C

Na obrázku je záznam průběhů signálů sběrnice l<sup>2</sup>C se stejným obsahem jako na předchozím obrázku, řádek 9.

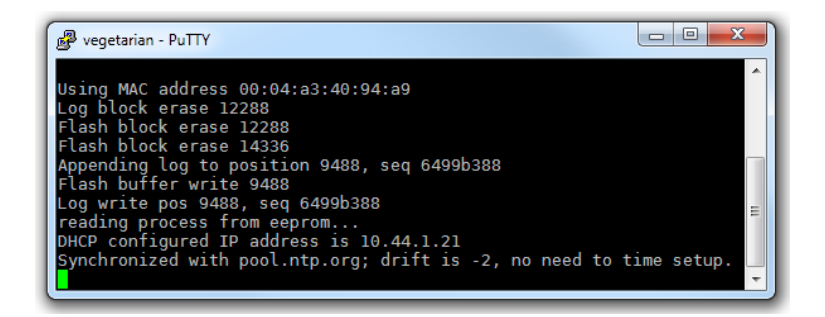

Obr. 28: Příklad I2C debug v okně PuTTY

**Poznámka:** Funkce Insider je dostupná pouze v základním režimu práce logického analyzátoru, v klidovém režimu a během měření. Při stahování dat z logického analyzátoru po dokončení měření není funkce Insider dostupná.

### 4.6.2 Funkční generátor

Logický analyzátor může otočit směr pinů (ze vstupních na výstupní) jednotlivých portů (tedy najednou buď vstupy 1-8 nebo vstupy 9-16). Použité logické úrovně odpovídají 3.3V CMOS output. Logický analyzátor pak může na osmi pinech vysílat testovací sekvence podle předpisu v souboru. Předpis v souboru lze opakovat právě jednou nebo v nekonečné smyčce. Funkční generátor lze ovládat tlačítky v okně během probíhajícího měření nebo lze funkční generátor spustit na základě spouštěcí podmínky měření.

Funkční generátor lze nastavit pomocí dialogu Utilities (menu **Settings** → **Utilities Setup...** nebo klávasa **U**).

| Omega Function Generator                      |                         |
|-----------------------------------------------|-------------------------|
| Input File:                                   |                         |
| fungen.txt                                    | Browse Check for errors |
| Oisable Function Generator                    |                         |
| 🔘 Use port 1 (Inputs 1-8)                     |                         |
| 🔘 Use port 2 (Input 9-16)                     |                         |
| Start function generator by trigger condition |                         |
| ОК                                            | Cancel                  |

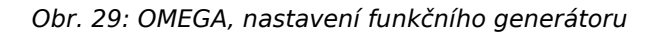

Příklad souboru, kterým se zadávají příkazy pro funkční generátor.

```
Ous 00
; this line is a comment
lus T
2us loop
```

V prvním sloupci je čas od počátku souboru. Lze zadávat jednotky nanosekunda (*ns*), mikrosekunda (*us*) a milisekunda (*ms*). V případě mikrosekund se v zápisu jednotky **nejedná** o řecké písmeno  $\mu$ , ale o písmeno u z latinky. Čas uvedený na prvním řádku **musí** být nula. Mezi číslem a jednotkou času (ns/us/ms) se neuvádí žádná mezera.

V druhém sloupci je uvedeno, co se má vyslat na příslušný port. Musí se jednat o osmibitovou hodnotu.

- Dva znaky se přečtou jako šestnáctkové číslo (např. A6 je 1001 0110).
- Tři znaky se přečtou jako osmičkové číslo (např. 266 je 10 010 110).
- Osm znaků se přečte jako dvojkové číslo (např. 10100110).
- Slovo *r* znamená, že port má být vstupní (třetí stav).
- Slovo END znamená, že zpracovávání se má ukončit bez opakování.

Slovo *LOOP* znamená, že ve zpracovávání se má pokračovat znovu od začátku.

Mezi prvním a druhým sloupcem může být libovolné množství bílých znaků.

Při vyhodnocování souboru se nerozlišují velká a malá písmena.

# 4.7 Měření frekvence

Funkce měření frekvence je nástroj na měření frekvence a střídy na vstupním pinu Logického analyzátoru OMEGA. Nástroj OMEGA Frequency Measuring Ize spustit pomocí menu **View** → **Frequency Measuring**.

| Frequency Measuring                               |
|---------------------------------------------------|
| Setting                                           |
| Input 1 🔹 30ns 💌 over 20 measurements 👻 Classic 💌 |
| no detected activity Select Units                 |
|                                                   |
|                                                   |
|                                                   |

Obr. 30: OMEGA Frequency Measuring

## 4.8 Náhled pinů

Funkce náhled pinů zobrazuje logickou hodnotu nebo změnu na vstupních pinech logického analyzátoru. Umožňuje tak průběžnou kontrolu připojení jednotlivých pinů, bez nutnosti spouštět měření. Funcke se aktivuje z menu **View** → **Pin View...**.

**Poznámka:** Funkce nemusí být dostupná během měření nebo stahování dat, případně pokud jsou zapnuté některé jiné funkce, které se s touto vylučují.

## 4.9 Dostupnost doplňkových funkcí

| Logický<br>analyzát<br>or | Režim                                   | Měření                                             | Náhled pinů                                       | Insider | Fukční generátor                 | Měření frekvence                 |
|---------------------------|-----------------------------------------|----------------------------------------------------|---------------------------------------------------|---------|----------------------------------|----------------------------------|
| SIGMA                     | 50 Msps                                 | 16 vstupů                                          | Ano, jen<br>použité<br>vstupy                     | Ne      | No                               | Ne                               |
|                           | 100 Msps                                | 8 vstupů,<br>rozsah<br>vstupy 1 až<br>8            | Ano, jen<br>použité<br>vstupy 1-8                 | Ne      | No                               | Ne                               |
|                           | 200 Msps                                | 4 vstupů,<br>rozsah<br>vstupy 1 až<br>4            | Ano, jen<br>použité<br>vstupy 1-4                 | Ne      | No                               | Ne                               |
|                           | Synchronní<br>vzorkování                | 15 vstupů<br>+ vstup 1<br>nebo 9 jsou<br>hodiny    | Ano, jen<br>použité<br>vstupy<br>kromě<br>hodin   | Ne      | No                               | Ne                               |
|                           | Asynchronní<br>vzorkování               | 15 vstupů<br>+ libovolný<br>vstup jako<br>hodiny   | Ano, jen<br>použité piny                          | Ne      | No                               | Ne                               |
|                           | Měření<br>frekvence                     | Ne                                                 | Ne                                                | Ne      | No                               | Ano, až čtyři<br>vstupy najednou |
|                           | Insider                                 | Ne                                                 | Ne                                                | Ano     | No                               | No                               |
| OMEGA                     | 200 Msps                                | 16 vstupů                                          | Ano,<br>všechny<br>vstupy                         | Ano     | Ano, buď vstupy<br>1-8 nebo 9-16 | Ano, jeden vstup                 |
|                           | 400 Msps                                | 8 vstupů,<br>buď vstupy<br>1-8 nebo<br>vstupy 9-16 | Ano,<br>všechny<br>vstupy                         | Ano     | Ano, buď vstupy<br>1-8 nebo 9-16 | Ano, jeden vstup                 |
|                           | Synchronizační<br>řetízek,<br>nadřízený | 16 vstupů                                          | Ano,<br>všechny<br>vstupy                         | Ano     | Ano, buď vstupy<br>1-8 nebo 9-16 | Ano, jeden vstup                 |
|                           | Synchronizační<br>řetízek,<br>podřízený | 16 vstupů                                          | Ano,<br>všechny<br>vstupy                         | Ne      | No                               | No                               |
|                           | Synchronní<br>vzorkování                | 15 vstupů<br>+ vstup 1<br>jako hodiny              | Ano,<br>všechny<br>vstupy +<br>frekvence<br>hodin | Ano     | Ano, buď vstupy<br>1-8 nebo 9-16 | Ano, jeden vstup                 |
|                           | Průběžný režim                          | 16 vstupů                                          | TBD                                               | TBD     | TBD                              | TBD                              |

# 4.10 Automatizované měření s pomocí aplikace

Aplikaci pro logické analyzátory sigmalogan.exe lze zadat parametr -export. Spuštení aplikace s tímto parametrem řekne aplikaci, aby spustila jedno měření s uloženým nastavením (vizte Používání softwaru jako přenosný program), stáhne naměřená data a exportuje je do zadaného souboru pomocí stejné funkce jako **File**  $\rightarrow$  **Export Current View...** Pokud má soubor zadaný v parametru příponu \*.stf, soubor se neexportuje, ale uloží ve formátu STF.

## 4.11 Ovládání z příkazového řádku pomocí omegacli.exe

Pomocí *omegacli.exe* lze provádět některá měření s Logickým analyzátorem OMEGA z příkazovéhu řádku. Program *omegacli.exe* lze nalézt v adresáři, kam byl nainstalován software pro logický analyzátor SIGMA2/ OMEGA. Tento program nepotřebuje k sobě žádné další soubory, vyjma sebe sama a tudíž ho lze zkopírovat do libovolného jiného adresáře a používat jako "přenosnou" (portable) aplikaci.

Při každém spuštění provede *omegacli.exe* jedno měření se základním nastavením. Výsledky měření jsou pak vytisknuty na standardním výstupu. Standardní výstup lze v mnoha různých shellech přesměrovat například do souboru pomocí znaku ">". Průběh měření je tisknut na standardní chybový výstup (stderr). Pro netisknutí chybového výstupu v shellu použijte příkaz přesměrování "2>/dev/nul1".

Seznam parametrů:

- -h, -help vytiskne tento text
- -version vytiskne verzi programu
- -post xxx nastaví čas pro post trigger nebo v případě, že není nastaven trigger, délku měření
  - jedna z variant zadání:
    - -post číslo (rozsah 1 až 254) počet 256kB bloků
    - -post nn% (rozsah 1% až 99%) procentuální poměr celkové paměti, zaokrouhleno na celé násobky 256kB bloků
    - -post čas (units "s" or "ms") tento způsob zadání je značně nepřesný, rozlišení je ve stovkách ms
  - například:
    - -post 1s
    - -post 50%
- {-serial sernum} {code] použít logický analyzátor tohoto sériového čísla, je-li jich připojeno více (formát A6031234 nebo 031234)
  - příklad:
    - -serial 031234
- -trg xxx spouštěcí podmínka; zadává se jako 16 znaků, každý znak jeden pin (0,1,R,F,X = nula, jedna, náběžná hrana, sestupná hrana, nerozhoduje). Na hranu smí být nastaven nejvýše jeden pin.
- -trg none nepoužívá spouštěcí podmínku, jen tlačítko
- -trg any nepoužíva spouštěcí podmínku vůbec
  - příklad:
    - -trg 00000000000001R

- -bin data měření vypisovat v binární podobě (formát Omega.Data), vizte SIGMAP01 - Reading STF File. Tento formát je vhodný pro další utility např. bin2stf, binconvert.
- *-out file.stf* zapsat naměřený test do souboru ve formátu stf (místo stdout).

Formát výstupních dat na standardním výstupu *omegacli.exe* je:

- První sloupec je timestamp (jednotky 5ns), relativně od detekce spouštěcí podmínky nebo spuštění.
- Druhý sloupec je stav pinů. Vždy je zapsán jako 16 dvojkových cifer.
- Sloupce jsou odděleny znakem tabelátoru.

Poznámka: Program omegacli.exe je nyní beta verze.

### 4.12 Získání proudu dat na příkazovém řádku pomocí omegartmcli.exe

Pomocí *omegartmcli.exe* lze provádět některá měření s Logickým analyzátorem OMEGA z příkazového řádku. Program *omegartmcli.exe* lze nalézt v adresáři, kam byl nainstalován software pro logický analyzátor SIGMA2/ OMEGA. Tento program nepotřebuje k sobě žádné další soubory, vyjma sebe sama a tudíž ho lze zkopírovat do libovolného jiného adresáře a používat jako "přenosnou" (portable) aplikaci.

Utilita *omegartmcli.exe* okamžitě po svém spuštění začne vypisovat měřená data z logického analyzátoru na svůj standardní výstup. Paměť v logickém analyzátoru pracuje jako paměť FIFO. Měření bude probíhat tak dlouho, dokud budou data ze standardního výstupu odebírána. Ukončení měření se provede ukončením standardního vstupu utility, případně stisknutím Ctrl+C na konzoli. Standardní výstup lze v mnoha různých shellech přesměrovat například do souboru pomocí znaku ">" nebo do další utility pomocí znaku "|"

Seznam parametrů:

- -h, -help vytiskne tento text
- -version vytiskne verzi programu
- {-serial sernum}{code} použít logický analyzátor tohoto sériového čísla, je-li jich připojeno více (formát A6031234 nebo 031234)
  - příklad:
    - -serial 031234
- -bin data měření vypisovat v binární podobě (formát Omega.Data), vizte SIGMAP01 - Reading STF File. Tento formát je vhodný pro další utility např. bin2stf, binconvert.

Formát výstupních dat na standardním výstupu *omegartmcli.exe* je:

- První sloupec je timestamp (jednotky 5ns), relativně od detekce spouštěcí podmínky nebo spuštění.
- Druhý sloupec je stav pinů. Vždy je zapsán jako 16 dvojkových cifer.
- Sloupce jsou odděleny znakem tabelátoru.

Textový i binární formát dat generovaný utilitami omegacli.exe a omegartmcli.exe je ten samý. Binární formát dat lze použít dalšími utilitami bin2stf.exe a binconvert.exe.

Poznámka: Program *omegartmcli.exe* je nyní beta verze.

### 4.13 Konverze z a do proudu dat pomocí bin2stf.exe a stf2bin.exe

Pomocí *bin2stf.exe* lze data měření v binární podobě proudu dat uložit do souboru STF. Tento soubor lze následně otevřít v aplikaci pro logické analyzátory verze 3.04 a vyšší. Takto uložený soubor STF neobsahuje žádné informace o použitém logickém analyzátoru a jeho nastavení. Utilita bin2stf.exe může ukládat data pouze do souboru STF, výstup na standardní výstup není možný.

Pomocí *stf2bin.exe* lze data naměřená aplikací převést na proud dat v binární podobě. Vstupem musí být uložený soubor STF naměřený Logickým Analyzátorem OMEGA v Real-Time režimu. Data v ostatních režimech nelze převést do proudu dat. Výstupní proud dat může být odesílán na standardní výstup.

**Poznámka:** Utility *bin2stf.exe* a *stf2bin.exe* jsou nyní beta verze.

### 4.14 Zpracování binárních dat pomocí binconvert.exe

Utilita *binconvert.exe* může zpracovávat proud dat, filtrovat, dekódovat a konvertovat tak, aby byl dále zpracovatelný ve formátu CSV. Utilita je navržena s ohledem na rychlost zpracování dat. Utilita je složena z několika různých rutin, které mohou měnit data nebo je oštítkovat a několik dalších rutin, které mohou data z těchto štítků tisknout. Pořadí uváděných parametrů určuje pořadí rutin a je důležité.

Celkový seznam parametrů lze získat zavoláním *binconvert* bez parametrů.

Příklad užití:

binconvert -qual1 10 1000 -uart 10 115200,8,None
-uartline

Výsledek bude vypadat například:

14831687 10 \$GNGSA,A,...

15876496 10 \$GNGSA,A,...

Sloupce jsou oddělovány tabelátorem. První sloupec vždy obsahuje absolutní časovou značku v 5ns jednotkách. Druhý sloupec obsahuje pořadí vstupu, kterého se výstup týká, číslováno od jedničky. Třetí sloupec obsahuje přijatá textová data z UARTu.

Příklad užití:

stf2bin in.stf | binconvert -qual1 10 1000 -bin
| bin2stf - out.stf

Tento příkaz provede filtraci vstupu Input 10 a výsledek uloží do souboru out.stf.

Další dekodéry mohou být přidány. Prosíme kontaktujte podpora@asix.cz.

### 4.15 Tipy pro práci s proudy dat

Naměřené proudy dat mohou být velmi rozsáhlé. Může být tedy užitečné používat jiné běžně dostupné utility, které umí pracovat s proudy dat, jako například gzip, zcat, lzop. Utilita omegartmcli.exe může generovat data velmi vysokou rychlostí a přímé ukládání dat na pevný disk může být omezeno rychlostí disku.

Příkaz *omegartmcli -bin* | *lzop -o data.lzo* komprimuje data metodou LZO a ukládá na disk (soubor data.lzo) komprimovaně.

Příkaz *lzop -dc data.lzo* | *gzip > data.gz* překomprimuje data z metody LZO na metodu GZIP.

Příkaz zcat data.gz | binconvert ... | gzip > output.txt.gz data rozkomprimuje pro binconvert a

následně zakomprimuje výstup z binconvert do souboru na disk. Příkaz *zcat* je totožný s použitím *gzip -dc*.

Komprimace metodou GZIP je pomalejší než metodou LZO, ta ale nedosahuje zdaleka takových úrovní komprese. Rozkomprimování je vždy rychlejší než komprimace. Každý příkaz, který je oddělený svislítkem | obvykle zabírá jedno jádro procesoru, takže pokud Váš počítač disponuje dostatečným množstvím jader CPU, celý řetězec příkazů bude zpracovávat data takovou rychlostí jako nejpomalejší článek z celého řetězce.

# 4.16 Zásuvné moduly

Programové vybavení logických analyzátorů SIGMA a OMEGA umožňuje přidávat funkce podle aktuálních potřeb uživatele. Této modularity je dosaženo pomocí **zásuvných modulů**.

Zásuvné moduly jsou *DLL* soubory (dynamicky linkovaná knihovna) umístěné v podadresáři plugins (relativně k umístění hlavního programu). Jednotlivé zásuvné moduly mohou být povoleny nebo zakázány pomocí menu **Settings** → **Plugins** a nastaveny pomocí menu **Settings** → **Plugin Settings** (pouze u vybraných). Některé zásuvné moduly jsou přímo součástí instalačního balíku ASIX SIGMA&OMEGA APPLICATION PACKAGE.

Programové rozhraní zásuvných modulů (**Plugin API**) je popsáno ve zvlášním dokumentu (pouze v Angličtině). SIGMAP02 Plugin Developer's Manual

Data dekódovaná některými zásuvnými moduly (UART, SPI, I<sup>2</sup>C) mohou být zobrazena současně s naměřenými signály jako zdánlivé stopy. Pro zobrazení použijte menu **Settings** → **Traces**.

Další zásuvné moduly mohou v budoucnosti přibýt.

Zdrojové kódy některých zásuvných modulů jsou uvolněny pod licencí GPL a je tedy možné je použít a modifikovat za účelem vytvoření nových zásuvných modulů.

- <sup>1</sup> Režim Asynchronní hodiny, který byl k dispozici u Logického analyzátoru SIGMA/SIGMA2 byl nahrazen Režimem s externím vzorkovacím kmitočtem (Synchronous Clock Mode). Tento režim umožňuje vyšší rozlišení času a vyšší frekvenci hodinového signálu, než původní režim Asynchronní hodiny.
- <sup>2</sup> Příklady syntaxe jsou: !Input1, Input1=0, BUS=A6, BUS=h'A6', BUS=b'10100110', BUS=d'166'.
- <sup>3</sup> V režimu s okamžitým zobrazením je toto zobrazení proměnné

# Používání logického analyzátoru

## 5.1 Vzorkovací kmitočet

Logický analyzátor OMEGA vzorkuje vstupy na vzorkovacím kmitočtu, například 200 Msps, to znamená, že vstupy jsou vzorkovány s periodou 5 ns.

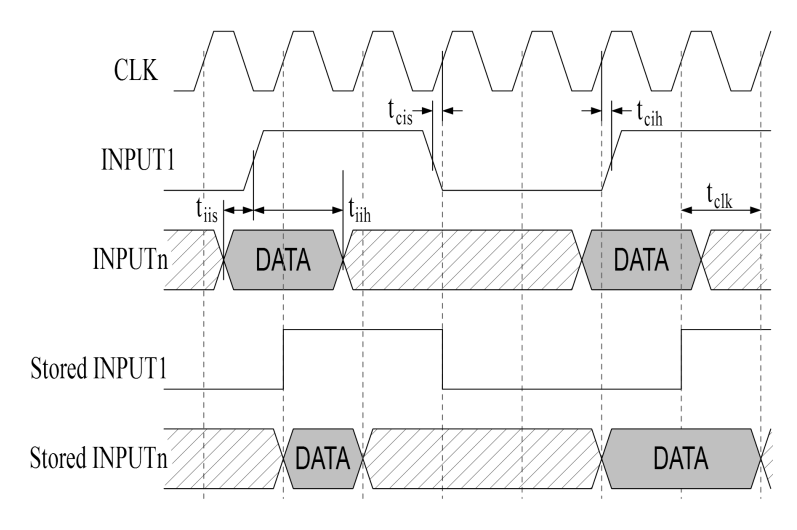

Obr. 31: Vzorkování vstupů

|                                                                                     | Min. | Тур. | Max. |    |
|-------------------------------------------------------------------------------------|------|------|------|----|
| t <sub>clk</sub> Perioda vzorkovacího<br>kmitočtu <sup>1</sup>                      |      | 5    |      | ns |
| t <sub>cis</sub> +t <sub>cih</sub> Data valid window <sup>2</sup>                   | 2.6  |      |      | ns |
| t <sub>iis</sub> Input (data) setup time before<br>input (clock) within one port    | 3.6  |      |      | ns |
| t <sub>iih</sub> Input (data) hold time after<br>input (clock) within one port      | 3.6  |      |      | ns |
| t <sub>iispp</sub> Input (data) setup time<br>before input (clock) between<br>ports | 7.4  |      |      | ns |
| t <sub>iihpp</sub> Input (data) hold time after<br>input (clock) between ports      | 7.4  |      |      | ns |

Tab. 8: Doporučené časování (neplatí pro synchronní režimy)

The minimum input low time  $(t_{il})$ , high time  $(t_{ih})$ , period  $(t_{ip})$  must be selected according to required data integrity. If input-to-input setup and hold times  $(t_{iis}, t_{iih})$  are not met, the data are not valid on the same sample as the clock signal changes.

## 5.2 Napájení logického analyzátoru

Logický analyzátor OMEGA je napájen přímo ze sběrnice USB. Sběrnice USB má poskytovat napájení  $V_{BUS} = 4.75$ až 5.25 V na "high-powered" (vizte specifikace USB) portech při proudu  $I_{CCPRT} = 500$  mA. Logický analyzátor OMEGA tyto požadavky splňuje a výrazně překračuje, takže logický analyzátor bude spolehlivě pracovat i ve výrazně horších pracovních podmínkách, jako například externí bateriový zdroj v terénu. Pořadí připojení USB napájení (*GND*, *VCC*) a USB dat (*GND*, *DATA*+, *DATA*-) je libovolné, jen je třeba dbát na to, aby se země *GND* propojily jako první (USB konektor má *GND* vývod trochu delší).

| Číslo vývodu | Název | Barva<br>kablíku | Potřebné<br>pro           |
|--------------|-------|------------------|---------------------------|
| 1            | VCC   | Red              | USB<br>napájení           |
| 2            | DATA- | White            | USB data                  |
| 3            | DATA+ | Green            | USB data                  |
| 4            | GND   | Black            | USB data<br>+<br>napájení |

Tab. 9: Barvy USB kabelu

|                                                                                          | Min. | Тур. | Max.             |    |
|------------------------------------------------------------------------------------------|------|------|------------------|----|
| V <sub>BUS</sub> Napájecí napětí (na<br>konektoru zařízení)                              | 4.1  | 5.0  | 5.5              | V  |
| V <sub>BUSMIN</sub> Minimální napájecí<br>napětí pro správnou činnost<br>zařízení        |      | 3.9  | 4.1              | V  |
| l <sub>CCSLP</sub> Spotřeba v<br>nízkopříkonovém režimu, nebo<br>bez připojených USB dat |      | 300  | 500 <sup>3</sup> | μA |
| l <sub>CCDIS</sub> Spotřeba, když bylo<br>zařízení zakázáno ve správci<br>zařízení       |      | 50   | 100              | mA |
| l <sub>CCCNT</sub> Spotřeba v připojeném<br>stavu <sup>4</sup>                           |      | 100  | 300              | mA |
| I <sub>CCRDY</sub> Spotřeba v pohotovostním<br>režimu                                    |      | 200  | 300              | mA |
| I <sub>CCMEA</sub> Spotřeba při měření <sup>s</sup>                                      |      | 230  | 300 <sup>6</sup> | mA |

Tab. 10: Požadavky na napájení

## 5.3 Používání softwaru jako přenosný program

Softwarové vybavení pro logické analyzátory může být využíváno jako přenosná aplikace. Soubory, které aplikace potřebuje ke své správné činnosti jsou spustitelný soubor (*sigmalogan.exe*), knihovna FTChipID (*ftchipid.dll*) a zásuvné moduly, které jsou v podadresáři plugins. Tyto soubory mohou být zkopírovány do libovolného adresáře a spustitelný soubor může být prejmenován na libovolné jméno.

Aplikace ukládá své nastavení do registrů Windows. Tím, že vytvoříte prázdný soubor ini stejného jména, jako je spustitelný soubor, dáte najevo, že chcete, aby aplikace používala tento ini soubor místo registrů. Například: pokud si spustitelný soubor zkopírujete a přejmenujete na logan.exe a dále vytvoříte prázdný soubor logan.ini, nastavení bude aplikace ukládat do tohoto souboru. Aplikace hledá ini soubor nejprve v aktuálním adresáři a následně v adresáři, kde se nachází spustitelný soubor.

Před použitím je obsah ini soubor zkontrolován na přítomnost speciálního kódu. Pro použití kódu vytvořte prázdný soubor nebo smažte jeho obsah a vložte do něj jediný řádek s kódem ukončený znakem nový řádek.

| Speciální kódy ini souborů |                                                                                              |  |  |  |  |  |
|----------------------------|----------------------------------------------------------------------------------------------|--|--|--|--|--|
| :NULL                      | Nepoužívat nastavení,<br>neukládat, ani nenačítat                                            |  |  |  |  |  |
| :REG                       | Použít registr (základní                                                                     |  |  |  |  |  |
| :REG_HKCU                  | nastavení)                                                                                   |  |  |  |  |  |
| :REG_HKCU/path             |                                                                                              |  |  |  |  |  |
| :REG_HKLM                  | Použít registr<br>HKEY_LOCAL_MACHINE.<br>Nastavení může vyžadovat<br>administrátorská práva. |  |  |  |  |  |
| :FILE=path                 | Použít konkrétní soubor path.                                                                |  |  |  |  |  |

Tab. 11: Speciální kódy ini souborů

- <sup>1</sup> Výchozí perioda vzorkovaní Logického analyzátoru OMEGA.
- <sup>2</sup> Pokud se vstupní data mění během této doby, navzorkovaný signál je neurčitý.
- <sup>3</sup> Platí pro V<sub>BUS</sub> nižší než 5.0 V
- <sup>4</sup> Dosud nespuštěná aplikace.
- <sup>5</sup> Vstupy s nízkou frekvencí, žádné výstupy, bez napájení na Trigger In
- <sup>6</sup> Maximální proud, který je oznámen na USB sběrnici. Při zapnutém napájení na Trigger In a nebo značném zatížení na digitálních výstupech může být spotřeba vyšší.

# Synchronizace

Dva nebo více Logických analyzátorů OMEGA mohou být propojeny pomocí synchronizační hlavičky a kabelu. Každý logický analyzátor pak měří na svých 16 vstupech se vzorkovací periodou 200 Msps, všechny stejně.

6.1 Připojení logických analyzátorů k PC při použití synchronizace

| Choose Analyzer                             |
|---------------------------------------------|
| OMEGA 🔹                                     |
| Daisy Chain Synchronization<br>Select OMEGA |
| S/N 030001   Master                         |
| ☑ S/N 030052                                |
| OK Cancel                                   |

Obr. 32: Výběr zřetězených logických analyzátorů

Ražim práce s použitím synchronizačního řetízku je možné zapnout v menu **Settings** → **Select Analyzer** zaškrtnutím možnosti **Daisy Chain Synchronization**. Od této chvíle lze v okně vybrat více logických analyzátorů (jejich zaškrtnutím), které budou měřit společně. Všechny tyto logické analyzátory musí být připojeny do jednoho PC (s nebo bez použití USB hubu). Z důvodu vyšší spotřeby logických analyzátorů není doporučeno připojovat více logických analyzátorů pomocí "bus-powered" USB hubů (bez napájecího adaptéru)<sup>1</sup>.

6.2 Propojení analyzátorů
 při použití
 synchronizace
 6.2.1 Použití

### synchronizačního kabelu

Pro použití logických analyzátorů v synchronizovaném režimu je nezbytné propojit je pomocí synchronizačního kabelu (*Synchronization Cable*) za pomoci nástavce, synchronizační hlavičky (*Synchronization Header*). Kabel i hlavička jsou dodávány s každým logickým analyzátorem OMEGA.

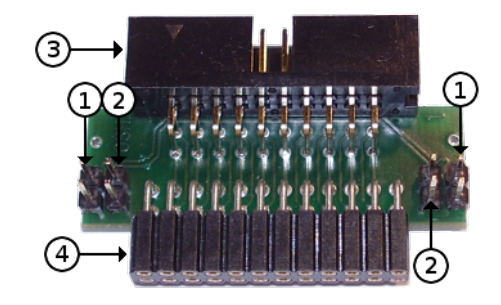

Obr. 33: Použití synchronizační hlavičky

| 1 | Připojení synchronizačního kabelu |
|---|-----------------------------------|
| 2 | Terminátorová propojka            |
| 3 | Připojení k aplikaci              |
| 4 | Připojení k analyzátoru           |

Propojení mezi analyzátory je sběrnicového typu s terminátory na obou koncích. Připojení ke sběrnici je možné na každé straně synchronizační hlavičky. Sběrnice musí být na obou koncích terminována tím, že se připojí *terminátorová propojka* (**2**). Na každé straně každé hlavičky tedy musí být připojen buď právě jeden kablík nebo terminátorová propojka.

### 6.2.2 Propojení dvou logických analyzátorů

Při propojení dvou Logických analyzátorů OMEGA lze zaznamenávat až 32 vstupů se vzorkovacím kmitočtem 200 Msps. Synchronizační kablík může být připojen libovolným způsobem. Logické analyzátory automaticky detekují překřížení připojení kabelu. Jeden logický analyzátor je *hlavní (Master)* a druhý je *podřízený (Slave)*. Spouštěcí podmínku, začátek a konec měření určuje hlavní logický analyzátor. Více o konci měření je v kapitole Pozice spouštěcí podmínky v měření.

# 6.2.3 Propojení tří logických analyzátorů

Při propojení tří Logických analyzátorů OMEGA lze zaznamenávat až 48 vstupů se vzorkovacím kmitočtem 200 Msps. Nejlepší přesnosti se dosáhne, pokud *hlavní* (*Master*) logický analyzátor je připojen uprostřed a dva *podřízené* (*Slave*) logické analyzátory jsou připojené na obou koncích sběrnice.

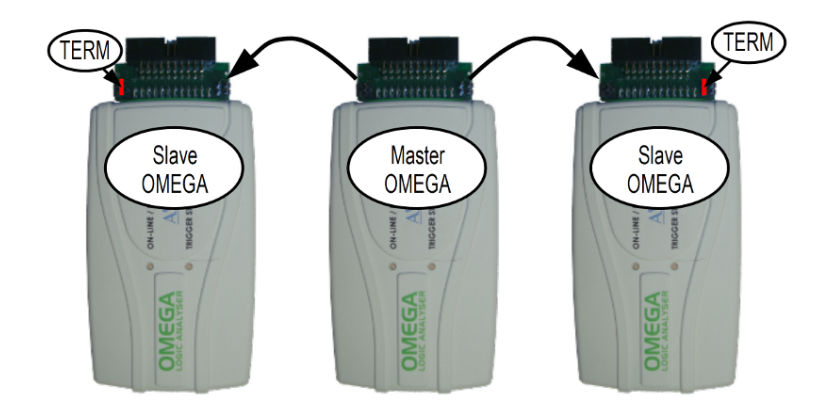

Obr. 34: Propojení tří logických analyzátorů

Ze čtyř (2<sup>2</sup>) možných připojení kablíku jsou pouze dvě možnosti správné. Hammingova vzdálenost od nesprávného připojení k správnému připojení je vždy právě jedno překřížení kabelu, takže v případě, že připojení kablíku je nesprávné, software vyzve uživatele k přehození jednoho konce jednoho kablíku.

| Podřízený ← Hlavní | Hlavní → Podřízený | Výsledek |
|--------------------|--------------------|----------|
| Přímo              | Přímo              | Správně  |
| Přímo              | Překříženo         | Špatně   |
| Překříženo         | Přímo              | Špatně   |
| Překříženo         | Překříženo         | Správně  |

Tab. 12: Křížení synchronizačního kablíku

# 6.2.4 Propojení více než tří logických analyzátorů

Při propojení čtyř a více Logických analyzátorů OMEGA lze zaznamenávat až 16×n vstupů se vzorkovacím kmitočtem 200 Msps. Nejlepšího časování je dosaženo, pokud *hlavní (Master)* logický analyzátor je umístěn co nejblíže středu sběrnice. Čím je vzdálenost *podřízeného* logického analyzátoru dále od *hlavního*, tím je větší

nepřesnost vzorkování. Všechna propojení logických analyzátorů by měla být provedena s kablíky, které jsou připojeny na přímo, tedy bez křížení. V případě, že některý logický analyzátor přijímá překřížený signál, software na tuto skutečnost uživatele upozorní. Logické analyzátory, které přijímají překřížený signál jsou označeny pomocí jejich sériového čísla.

Nepřesnost sesazení vzorků při použití více než tří analyzátorů není specifikována.

**Poznámka:** Při použití pěti a více logických analyzátorů bude nepřesnost sesazení vzorků vyšší než je vlastní vzorkovací perioda (5 ns).

### 6.3 Přesnost sesazení

Podřízené logické analyzátory naladí své hodiny podle prvního, nadřízeného, logického analyzátoru. Pro správnou činnost je nezbytné, aby všechny logické analyzátory pracovaly se stejným fázovým posuvem svých oscilátorů (pro srovnání: 1 ns  $\approx$  30 cm při rychlosti světla). Délka synchronizačního kablíku je zvolena tak, aby kompenzovala zpoždění obvodů logického analyzátoru. Kompenzace je správně v případě propojení dvou nebo tří logických analyzátorů (*hlavní* je umístěn uprostřed).

|                                                                 | Тур.           | Max. | ns |
|-----------------------------------------------------------------|----------------|------|----|
| t <sub>∆2</sub> Nepřesnost sesazení mezi<br>dvěma analyzátory   | ±2             | ±5   | ns |
| t <sub>∆3</sub> Nepřesnost sesazení mezi<br>třemi analyzátory   | ±2             | ±10  | ns |
| $t_{\Delta>3}$ Nepřesnost sesazení mezi <i>n</i><br>analyzátory | ±(n+1)<br>×2.5 |      | ns |

Tab. 13: Přesnost sesazení

Tlačítko GO a spouštěcí podmínky fungují pouze na *hlavním* logickém analyzátoru.

Varování: Měření prováděná logickým analyzátorem OMEGA mohou být velmi obsáhlá a jsou velmi náročná na paměť, zejména v případech, kdy je měření prováděno několika logickými analyzátory najednou. Pro tyto případy doporučujeme minimálně 4GB paměti.

<sup>1</sup> Mnoho "bus-powered" USB hubů o sobě tvrdí, že jsou "self-powered" (napájeny z adaptéru). V případě "buspowered" USB hubu operační systém Windows neumožní napájet více než jeden Logický analyzátor OMEGA z jednoho portu PC.

# Použití Logického analyzátoru OMEGA pod Linuxem

Podpora produktů ASIX pod OS Linux byla ukončena.

Poslední verze, kde jsme naše produkty testovali je UBUNTU 20.04.2 LTS a Wine 5.0.

Podle informací od zákazníků lze naše produkty úspěšně používat ještě do Wine 6.0, ve vyšších verzích už ne.

Programy pro logický analyzátor OMEGA mohou běžet v operačním systému Linux pod Wine. Pro přístup k USB zařízením lze použít libftd2xx.

#### K instalaci jsou potřeba tyto soubory:

- libftd2xx ovladač pro Linux od FTDI, ke stažení zde: https://ftdichip.com/drivers/d2xx-drivers/
- libftchipid knihovna od FTDI, ke stažení zde: https://asix.tech/support\_linux\_cz.html
- lin\_ftd2xx knihovna od ASIX s.r.o., ke stažení zde: https://asix.tech/support\_linux\_cz.html

#### Krok 1: Instalace libftd2xx a libftchipid

Vždy instalujte 32-bitové verze libftd2xx a libftchipid od FTDI a to i když používáte 64-bitový kernel. Aplikace jsou 32-bitové a proto potřebují ke svému běhu 32-bitové knihovny.

Ovladač lze nalézt na webu firmy FTDI v sekci "Drivers/

D2XX Drivers".

- Rozbalte libftd2xx.so.1.1.0 (v případě novější verze místo 1.1.0 uveďte číslo aktuální verze) a libftchipid a zkopírujte soubory libftd2xx.1.1.0.so a libftchipid0.1.0 to adresáře s 32-bitovými knihovnami (typicky /usr/lib/i386-linux-gnu/).
- ln -s libftd2xx.so.1.1.0 /usr/lib/i386-linuxgnu/libftd2xx.so.1 (obvykle stačí zavolat ldconfig)
- ln -s libftd2xx.so.1.1.0 /usr/lib/i386-linuxgnu/libftd2xx.so.0 (musí být provedeno ručně)
- ln -s libftchipid.so.0.1.0 /usr/lib/i386linux-gnu/libftchipid.so.0 (obvykle stačí zavolat ldconfig)
- Knihovny hledají zařízení v /dev/bus/usb. Zkontrolujte prosím, zda v adresáři /dev/bus/usb se skutečně vyskytují zařízení pro přístup k USB.
- Zkontrolujte, zda je analyzátor rozpoznaný v systému (použijte příkaz *lsusb*).
- Zkontrolujte přístupová práva k příslušným souborům v /dev/bus/usb (příkaz 1s -1a /dev/bus/usb/).
   Pravděpodobně bude pro vašeho uživatele chybět právo přístupu r+w.
- Pokud vám chybějí práva a používáte udev:

Vytvořte nový soubor v adresáři s pravidly udev /etc/ udev/rules.d nebo /lib/udev/rules.d (Podle zvyku vaší distribuce). Vhodné jméno pro soubor je například 51-asix tools.rules. Do souboru vložte následující řádky : SUBSYSTEMS=="usb", ATTRS{idVendor}=="0403", ATTRS{idProduct}=="f1a0", MODE:="0666", SYMLINK *+="asix presto"* SUBSYSTEMS=="usb", ATTRS{idVendor}=="a600", ATTRS{idProduct}=="a000", MODE:="0666", SYMLINK +="asix sigma" SUBSYSTEMS=="usb", ATTRS{idVendor}=="a600", ATTRS{idProduct}=="a003", MODE:="0666", SYMLINK +="asix forte"

SUBSYSTEMS=="usb", ATTRS{idVendor}=="a600", ATTRS{idProduct}=="a004", MODE:="0666", SYMLINK +="asix\_omega"

Hodnoty VID a PID jsou přidělovány výrobci a seznam připojených zařízení lze zjistit příkazem lsusb.

#### Step 2: Instalace wine

Je potřeba nainstalovat 32-bitovou verzi wine (například wine-1.4:i386).

Verze Wine nad 6.0 nejsou podporované.

#### Step 3: Instalace lin\_ftd2xx

Knihovna lin\_ftd2xx je dostupná na webu firmy ASIX.

Zkontrolujte hodnotu proměnné prostředí *WINEDLLPATH*. Měla by obsahovat cestu, kde jsou 32-bitová wine DLL, typicky /usr/lib/i386-linux-gnu/wine. Knihovnu lin\_ftd2xx nainstalujte do tohoto adresáře.

Je doporučeno nainstalovat také Microsoft<sup>™</sup> TrueType core fonts. Tyto fonty lze nainstalovat pomocí balíčku msttcorefonts z repozitáře Ubuntu.

#### Poznámka:

Knihovna libftd2xx vyžaduje během otevírání zařízení programátoru nebo logického analyzátoru též přístupová práva ke všem ostatním zařízením s čipem FTDI, aby se ujistil, že otevírá to správné zařízení.

# Porovnání OMEGA a SIGMA2

| Parameter                                                             | SIGMA2                                                                                 | OMEGA                                                                                                    |
|-----------------------------------------------------------------------|----------------------------------------------------------------------------------------|----------------------------------------------------------------------------------------------------|
| Uvedení na trh                                                        | Since 2007 <sup>1</sup>                                                                | Since 2012                                                                                                    |
| Připojení k PC                                                        | USB 2.0 Full Speed<br>(12 Mbps)<br>powered from<br>USB, no external<br>supply required | USB 2.0 High Speed<br>(480 Mbps)<br>powered from<br>USB, no external<br>supply required                                                      |
| <b>Základní režim</b> (s<br>pokročilými<br>spouštěcími<br>podmínkami) | 16 inputs / 50 Msps                                                                    | 16 inputs / 200 Msps                                                                                                    |
| Zrychlené režimy<br>(s jednoduchou<br>spouštěcí<br>podmínkou)         | 8 inputs / 100 Msps,<br>4 inputs / 200 Msps                                            | 8 inputs / 400 Msps                                                                                                    |
| Režim<br>synchronních<br>hodin                                        | 15 inputs /<br>49.975 MHz                                                              | 15 inputs /<br>99.95 MHz                                                                                                    |
| Režim okamžitého<br>zobrazení                                         | N/A                                                                                    | Available up to 2 <sup>31</sup> B-<br>tree nodes                                                                                             |
| Režim zřetězení                                                       | N/A                                                                                    | 2 analyzers (up to 32<br>inputs): ±5 ns<br>3 analyzers (up to<br>48 inputs): ±10 ns<br>more: possible but<br>without timing<br>specification |

| Paměť                                       | SDRAM, 256 Mbit,<br>16-bit bus, ~66 MHz                                            | SDRAM, 512 Mbit,<br>32-bit bus, ~133<br>MHz                     |  |
|---------------------------------------------|------------------------------------------------------------------------------------|-----------------------------------------------------------------|--|
| Metoda<br>komprimace                        | RLE                                                                                | RLE + Huffman<br>coding                                         |  |
| Max. délka RLE                              | 2 <sup>16</sup>                                                                    | 2 <sup>15</sup>                                                 |  |
| Velikost paměti ve<br>vzorcích <sup>2</sup> | 14.7×10 <sup>6</sup>                                                               | 29.7×10 <sup>6</sup>                                            |  |
| Typický počet<br>vzorků <sup>3</sup>        | 2×10 <sup>6</sup> input signal changes                                             | approximately 20-<br>30×10 <sup>6</sup> input signal<br>changes |  |
| Max. délka testu <sup>4</sup>               | 128×10 <sup>9</sup> / 45 min.                                                      | 862×10 <sup>9</sup> /77 min. <sup>5</sup>                       |  |
| Délka měření za<br>nejhorších<br>podmínek   | 0.29 s                                                                             | 0.15 s                                                          |  |
| Datový tok za<br>nejhorších<br>podmínek     | 915 Mbit/s                                                                         | 3.6 Gbit/s                                                      |  |
| Externí Trigger-In                          | LVTTL (max. 3.3 V)                                                                 |                                                                 |  |
| Externí Trigger-<br>Out                     | LVCMOS (3.3 V) with<br>1 kOhm serial<br>resistor or open<br>collector with pull-up | LVCMOS (3.3 V)                                                  |  |
| Přídavné napájení                           | Trigger-In pin 3.3 V,<br>max. 100 mA                                               | Trigger-In pin 2.4 -<br>3.0 V, max. 100 mA                      |  |

Tab. 14: Porovnání OMEGA a SIGMA2

<sup>1</sup> Před rokem 2011 jako SIGMA.

<sup>2</sup> Nejhorší podmínky - každý vzorek je náhodný (data nemohou být zkomprimována).

<sup>3</sup> Testováno se sériovými protokoly jako I2C, SPI a UART.

<sup>4</sup> Nejdelší možné měření, pokud vstupy jsou zcela v klidu.
<sup>5</sup> V režimu okamžitého náhledu to je 65×10<sup>12</sup> vzorků = 90 hodin.

# Charakteristické údaje

| Rozsah vstupních napětí                            |                                                                                                    |                                                                                                    |                                                                                                    |
|----------------------------------------------------|----------------------------------------------------------------------------------------------------|----------------------------------------------------------------------------------------------------|----------------------------------------------------------------------------------------------------|
| Min.                                               | Тур.                                                                                                    | Max.                                                                                                    |                                                                                                    |
|                                                    |                                                                                                    | 0.8                                                                                                    | V                                                                                                    |
| 2.0                                                |                                                                                                    |                                                                                                    | V                                                                                                    |
| -0.3                                               |                                                                                                    | 5.5                                                                                                    | V                                                                                                    |
| -0.3                                               |                                                                                                    | 3.6                                                                                                    | V                                                                                                    |
| napájer                                            | ní                                                                                                    |                                                                                                    |                                                                                                    |
| 2.0                                                | 2.4                                                                                                    | 3.3                                                                                                    | V                                                                                                    |
|                                                    |                                                                                                    | 100                                                                                                    | mA                                                                                                    |
| Rozdíl ve zpoždění průchodu signálu vstupních pinů |                                                                                                    |                                                                                                    |                                                                                                    |
|                                                    | 1                                                                                                    |                                                                                                    | ns                                                                                                    |
|                                                    |                                                                                                    |                                                                                                    |                                                                                                    |
|                                                    |                                                                                                    |                                                                                                    |                                                                                                    |
|                                                    | 4.8                                                                                                    |                                                                                                    | ns                                                                                                    |
|                                                    |                                                                                                    |                                                                                                    |                                                                                                    |
| Doporučené časování vzorkování <sup>1</sup>        |                                                                                                    |                                                                                                    |                                                                                                    |
| 2.6                                                |                                                                                                    |                                                                                                    | ns                                                                                                    |
|                                                    |                                                                                                    |                                                                                                    |                                                                                                    |
| 3.6                                                |                                                                                                    |                                                                                                    | ns                                                                                                    |
|                                                    |                                                                                                    |                                                                                                    |                                                                                                    |
| 3.6                                                |                                                                                                    |                                                                                                    | ns                                                                                                    |
|                                                    |                                                                                                    |                                                                                                    |                                                                                                    |
| 7.4                                                |                                                                                                    |                                                                                                    | ns                                                                                                    |
|                                                    |                                                                                                    |                                                                                                    |                                                                                                    |
|                                                    | pních n<br>Min.<br>2.0<br>-0.3<br>-0.3<br>napájer<br>2.0<br>odu sign<br>ování vz<br>2.6<br>3.6<br>3.6<br>3.6<br>7.4 | pních napětí           Min.         Typ.           2.0         -0.3           -0.3         -0.3           -0.3         -0.3           -0.3         -0.3           -0.3         -0.3           -0.3         -0.3           -0.3         -0.3           -0.3         -0.3           -0.3         -0.3           -0.3         -0.3           -0.3         -0.3           -0.3         -0.3           -0.3         -0.3           -0.3         -0.3           -0.3         -0.3           -0.3         -0.3           -0.3         -0.3           -0.3         -0.3           -0.3         -0.3           -0.4         -0.3           -0.5         -0.4           -0.4         -0.4           -0.5         -0.4           -0.5         -0.5           -0.6         -0.6           -0.6         -0.6           -0.6         -0.6           -0.6         -0.6           -0.6         -0.6           -0.6         -0.6           -0.6 | mich napětí         Min.       Typ.       Max. $100$ 0.8 $2.0$ $5.5$ $-0.3$ $5.5$ $-0.3$ $3.6$ napájení       3.3 $2.0$ $2.4$ $2.0$ $2.4$ $axistration arrestricture       100         odu signálu vstupních j       100 axistration arrestricture       1 axistration arrestricture       1 axistra$ |

| t <sub>iihpp</sub> Přesah dat po hodinách                            | 7.4      |                  |                             | ns  |
|----------------------------------------------------------------------|----------|------------------|-----------------------------|-----|
| mezi porty                                                           |          |                  |                             |     |
| Časování synchro                                                     | onního v | /zorkova         | ání                         |     |
| t <sub>setup</sub> Předstih dat před hodinami                        |          | -1.95 -<br>0.10  | 2.85 -<br>4.90 <sup>2</sup> | ns  |
| t <sub>hold</sub> Přesah dat po hodinách                             |          | 3.75 -<br>1.10   | 8.55 -<br>5.90 <sup>2</sup> | ns  |
| Přesnost sesazení při synchronizaci                                  |          |                  |                             |     |
| t <sub>A2</sub> Nepřesnost sesazení mezi<br>dvěma analyzátory        |          | ±2               | ±5                          | ns  |
| t <sub>A3</sub> Nepřesnost sesazení mezi<br>třemi analyzátory        |          | ±2               | ±10                         | ns  |
| t <sub>∆&gt;3</sub> Nepřesnost sesazení mezi <i>n</i><br>analyzátory |          | ±(n+1)<br>×2.5   |                             | ns  |
| Δf/f <sub>typ</sub> Přesnost interního<br>oscilátoru                 |          | ±50 <sup>3</sup> |                             | ppm |
| T <sub>A</sub> Okolní teplota <sup>4</sup>                           | 0        |                  | 50                          | °C  |

Tab. 15: Charakteristické údaje

<sup>1</sup> Neplatí pro synchronní časování

<sup>2</sup> Nastavitelné v software

<sup>3</sup> Logické analyzátory OMEGA dřívějšího sériového čísla než A6030165 mají nepřesnost interního oscilátoru ±200 ppm

<sup>4</sup> Možnost použití pouze v budovách

# Historie dokumentu

| Revize<br>dokumentu | Provedené úpravy                                                                                      |
|---------------------|----------------------------------------------------------------------------------------------------|
| 18.12.2014          | Initial release of a new version of manual.                                                           |
| 15.4.2015           | Aktualizované informace o parametrech -out a -<br>export programů sigmalogan.exe and<br>omegacli.exe. |
| 24.12.2016          | Added info about utilites omegacli, omegartmcli, stf2bin, bin2stf, binconvert.                        |
| 10.2.2017           | Aktualizované informace o Linuxu                                                                      |
| 22.7.2020           | Oprava odkazu.                                                                                        |
| 6.8.2020            | Oprava překlepů.                                                                                      |
| 8.1.2021            | Aktualizován návod na instalaci.                                                                      |
|                     | Oprava překlepů.                                                                                      |
| 10.3.2021           | Doplněny odkazy na soubory ovladače pro Linux.                                                        |
| 2.7.2021            | Doplněna kapitola o dekodéru protokolu 1-Wire.                                                        |
| 2.8.2023            | Aktualizovány informace o Linuxu.                                                                     |
|                     | Opraveny obrázky 3 a 5 a oprava překlepu.                                                             |
| 10.1.2024           | Přidána poznámka, že podpora pod Linuxem byla ukončena a oprava překlepů.                             |
| 18.1.2024           | Odstraněny informace o licenci USB pluginu.                                                           |